# LibraryWorld User Manual

Revised February 2012 July 2010

## **Table of Contents**

| Memorandum of Understanding                    |    |
|------------------------------------------------|----|
| Introduction                                   | 3  |
| Useful Information                             | 4  |
| Steps in Automating Your Library               | 4  |
| LibraryWorld Overview                          | 6  |
| LibraryWorld Setup                             |    |
| Establishing your account                      | 8  |
| Setting up your library                        | 9  |
| LibraryWorld Settings                          | 10 |
| Catalog Module                                 |    |
| Cataloging within LibraryWorld                 | 16 |
| Downloading records through MaineCat           | 20 |
| Other Sources for MARC records                 | 25 |
| Deleting catalog records                       | 25 |
| Patron Module                                  |    |
| Adding Patrons                                 | 26 |
| Editing Patrons                                | 27 |
| Circulation Module                             |    |
| Checking Items Out                             | 28 |
| Checking Items In                              | 30 |
| Placing Holds, Renewals, Reserves              | 31 |
| Clearing Fines                                 | 32 |
| Serials Module                                 |    |
| Creating Serials Records                       | 34 |
| Receiving Serials                              | 34 |
| Searching Serials Records                      | 34 |
| Inventory and Reports Modules                  | 35 |
| Inventory Module                               | 35 |
| Entering Bar Code Numbers for Inventory        | 35 |
| Printing an Inventory Report                   | 36 |
| Reports Module                                 | 36 |
| Appendices                                     |    |
| 1. MARC Field Codes                            | 37 |
| 2. Acronyms                                    | 40 |
| 3. AutomateME Participants                     | 41 |
| 4. Other Libraries in Maine using LibraryWorld | 42 |
| 5. Location Codes for Barcodes                 | 43 |
| 6. Weeding Matarix                             | 44 |
| 7. Manual Circulation Form (power outages)     | 48 |
|                                                |    |

## Introduction

The AutomateME project is the result of a grant received by the Central Maine Library District Association on behalf of the Maine Regional Library System, part of the Maine State Library, from the Stephen and Tabitha King Foundation to automate small public libraries in Maine. The intent of the grant was to select approximately twenty small libraries to receive two computers, a one-year subscription to the LibraryWorld software, along with consulting, planning and training assistance.

Automation makes a library's collection available online not only to local patrons but to library patrons statewide. Resource sharing is important to small libraries with limited budgets. Small libraries need this project to bring them up to today's standards and so that they can be viable in their community and in the larger Maine library world.

## **Useful Information**

LibraryWorld Account Name:

LibraryWorld Password:

LibraryWorld Customer Support:

Valerie Osborne, NMLD Consultant

Stephanie Zurinski, CMLD Consultant

Elaine Bissonnette, SMLD Administrative Assistant valerie.osborne@bpl.lib.me.us 1-800-322-8899

287-5620 stephanie.zurinski@maine.gov

871-1766 bissonnette@portland.me.lib.us

Susie Strout, Circuit Rider 207-359-2361 home 207-632-2758 cell susie@msln.net

1-800-852-2777

947-8336 x 114

FAX 1-408-993-2147

1-800-427-8336, x 114

custserv@libraryworld.com.

Brodart Barcode product number 1-888-820-4377 308 88 001 2" X 5/8" laminated single

## **Steps in Automating Your Library**

1. Begin re-registering your patrons for their barcoded library card. **DO NOT AUTOMATICALLY ASSIGN A BARCODE TO EVERY PATRON YOU CURRENTLY HAVE LISTED.** Some of these people may have moved or passed away. This is the perfect time to purge your patron records and get current address and phone number information for your currently active patrons. Don't waste barcodes on people no longer in your area. 2. Be sure to collect your patron's email address because the system will allow you to email overdue notices and other news.

3. You should have thoroughly weeded your collection prior to beginning the automation process. As you convert your items to the online system, you have another opportunity to be certain that you really need the item in your collection. Don't add items that are outdated, worn out, or have not circulated in at least 5 years unless the item is unique or pertinent to your local area (see the weeding matrix in Appendix 6).

4. Begin adding cataloging records following the instructions on page 16.

5. You can begin using the system for circulation whenever you choose. You can add records as people check the items out or you can jot down the ISBN number to add the record after the patron leaves.

6. If you have any questions about this process, don't hesitate to call your district office.

7. We have purchased your first batch of barcodes from Brodart. They are item number 308 88 001 which is the 2" X 5/8" laminated single barcode. The barcode format is 14 digit Codabar (MOD10) with 2 indicating a patron record and 3 indicating a material record.

8. This first contract with LibraryWorld will run from November 1, 2010 through October 31, 2011. Approximately 30 days prior to the end of this first year, you will be billed by the Central Maine Library District Association for the annual renewal fee that you committed to when you accepted the grant.

## LibraryWorld Overview

Each of these menu items allows you to access a specific function (or module) of the program. These items are explained more fully in following sections.

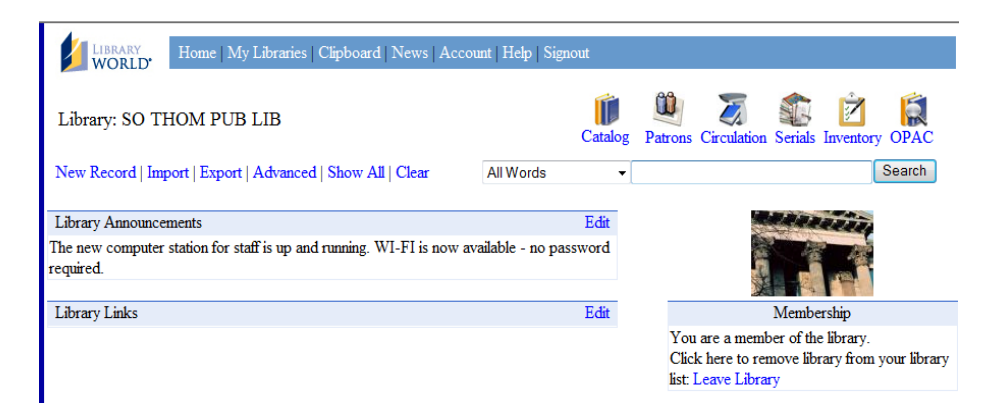

#### Catalog:

- Provides a full listing of all items in the collection
- You can search by title, author, subject, or any 'keywords'

#### Patrons:

- Provides a list of all library patrons and contact information
- Shows the items they currently have checked out
- Shows due dates for all items checked out and any fines currently owed
- For youth patrons (under 18) the record will indicate whether the young person is allowed Internet access without his/her parent or guardian being present

#### **Circulation:**

- Checks items out to the patron's account
- Checks returned items back into the system
- Records fines paid or owed
- Allows for renewal of items already checked out to the patron
- Allows an item to be put on hold when requested by a patron

#### **Serials**

- Allows tracking the receipt of magazine subscriptions
- Contains vendor information for magazine subscriptions

#### **Inventory**

- Allows for the inventory of the collection by entering the bar code number of each holding that is on the shelf
- Prints a missing items report

#### **Reports**

- Print holdings reports by author, title, call number, subject, barcode number, and modification date
- Print hold lists, reserves, overdue notices and letters, patron lists by name or barcode number and fines owed lists and letters
- Print circulation activity reports and top title and top patron reports
- Print spine labels, OPAC activity reports and other catalog information

#### **<u>OPAC:</u>** The Online Public Access Catalog

- Allows patrons to determine what items are held by the library
- Allows patrons to see whether the item is currently checked out

## LibraryWorld Setup

### **Establishing Your Account**

Create your account by logging into LibraryWorld at <u>http://www.libraryworld.com</u> and creating a new account.

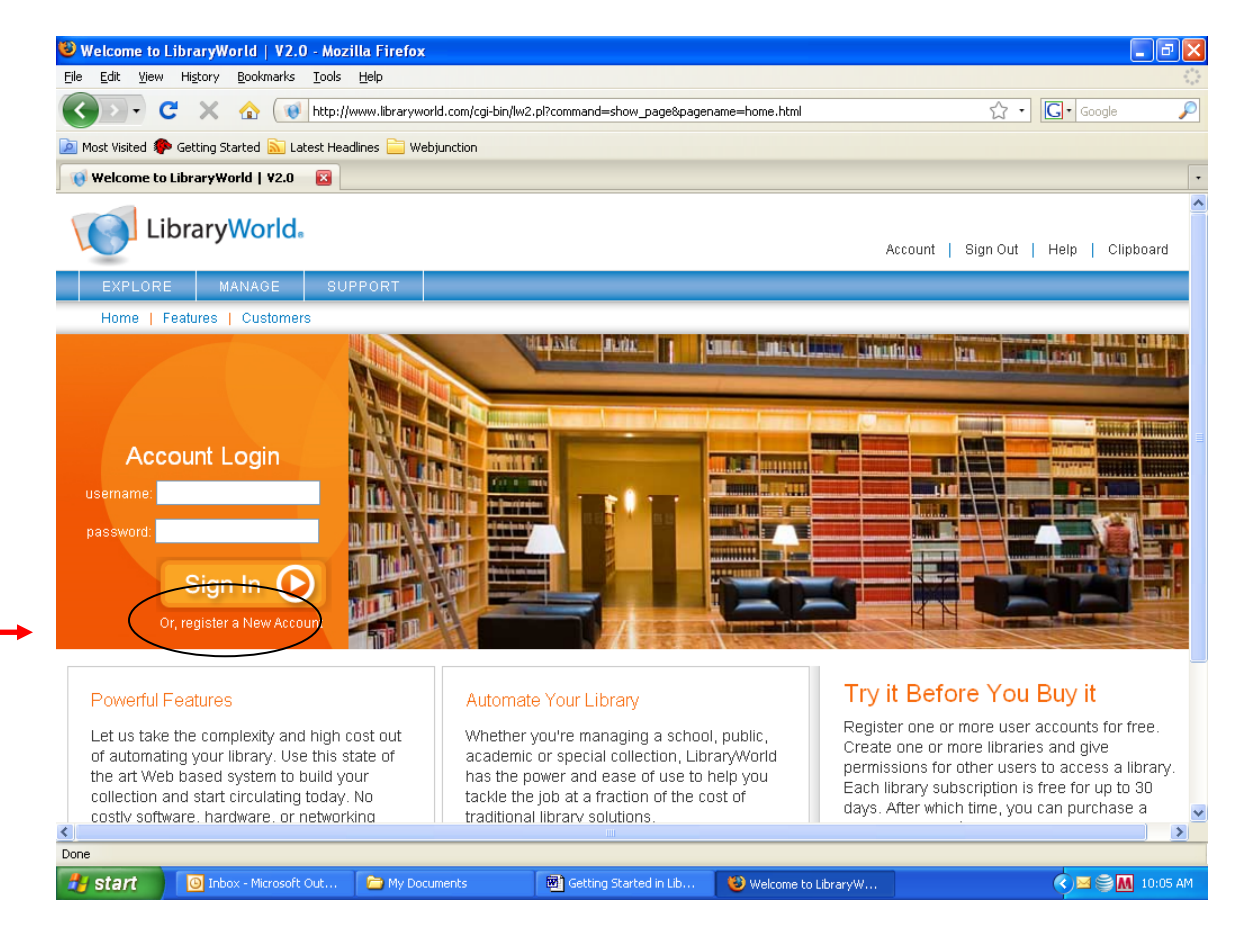

To create an account, you will need to choose a name for your library's file. This name is limited to 12 characters and no punctuation. Choose something that reflects the name of your organization.

Next, choose a password and confirm the password. Make this something that you will remember. You will need it to access your account with LibraryWorld but not to access your catalog on a daily basis.

The account requires an email address. If the library doesn't have one, contact Susie Strout, the Circuit Rider (home: 207.359-2361 or cell 207.632-2758 or email: susie@msln.net), to get one set up for free as part of your MSLN connection or set up a

free account with Yahoo or Google. Fill in the rest of information and click **SIGN UP** at the very bottom of the screen.

| 0 · C × 1                                                      | ( 😻 http://www.librar                                | world.com               | logi-bin/lw2.pl?v          | ommand-sho                | v_page&pagename=                      | home_signup.html                             | 合 · C · Google                                             |  |
|----------------------------------------------------------------|------------------------------------------------------|-------------------------|----------------------------|---------------------------|---------------------------------------|----------------------------------------------|------------------------------------------------------------|--|
| ost Visited 🅐 Getting Started                                  | 💫 Latest Headlines 🦲                                 | Webjunctio              | n                          |                           |                                       |                                              |                                                            |  |
| Welcome to LibraryWorld                                        | V2.0 🔀                                               |                         |                            |                           |                                       |                                              |                                                            |  |
| EXPLORE                                                        | MANAGE BU                                            | PPORT                   |                            |                           |                                       |                                              |                                                            |  |
| Sign Up for                                                    | LibraryWo                                            | rld                     |                            |                           |                                       |                                              |                                                            |  |
| 0 1                                                            |                                                      |                         |                            |                           |                                       |                                              |                                                            |  |
| Enter your userna<br>will remember. Sig<br>one or more librari | me, email and passy<br>ning up for the servi<br>les. | ord to re<br>ce is free | gister for th<br>You are n | e LibraryW<br>ot committi | forld service. Yo<br>ng to purchase a | ur username should<br>anything. After signin | be short and something you<br>g up, you may wish to create |  |
| * Username                                                     | e: (max. 12 characte                                 | (5):                    |                            | Кее                       | p it short with no                    | punctuation!                                 |                                                            |  |
|                                                                | * Passwo                                             | rd:                     |                            |                           |                                       |                                              |                                                            |  |
|                                                                | * Confirm passwo                                     | ind:                    |                            | 3                         |                                       |                                              |                                                            |  |
|                                                                | * En                                                 | ail:                    |                            |                           |                                       |                                              |                                                            |  |
| 1                                                              | * City you were born                                 | in:                     |                            |                           |                                       |                                              |                                                            |  |
| Where did you he                                               | ar about LibraryWor                                  | Id? - en                | vpty-                      | ~                         |                                       |                                              |                                                            |  |
| Please enter your                                              | personal contact inf                                 | ormation                |                            |                           |                                       |                                              |                                                            |  |
| "Name:                                                         |                                                      |                         |                            | 1                         |                                       |                                              |                                                            |  |
| Organization:                                                  |                                                      |                         |                            |                           |                                       |                                              |                                                            |  |
| Address1:                                                      |                                                      |                         |                            |                           |                                       |                                              |                                                            |  |
| Address2                                                       |                                                      |                         |                            |                           |                                       |                                              |                                                            |  |
| City :                                                         |                                                      |                         | State:                     |                           |                                       |                                              |                                                            |  |
| Zip:                                                           |                                                      | Country:                |                            |                           | ]                                     |                                              |                                                            |  |
| * Phone:                                                       |                                                      |                         |                            |                           |                                       |                                              |                                                            |  |
|                                                                |                                                      |                         |                            |                           |                                       |                                              |                                                            |  |

## Setting Up Your Library

Now that you have set up an account, you must create your library. To create a new library:

Select the 'NEW LIBRARY' link in the box titled 'LIBRARIES' on the home page.

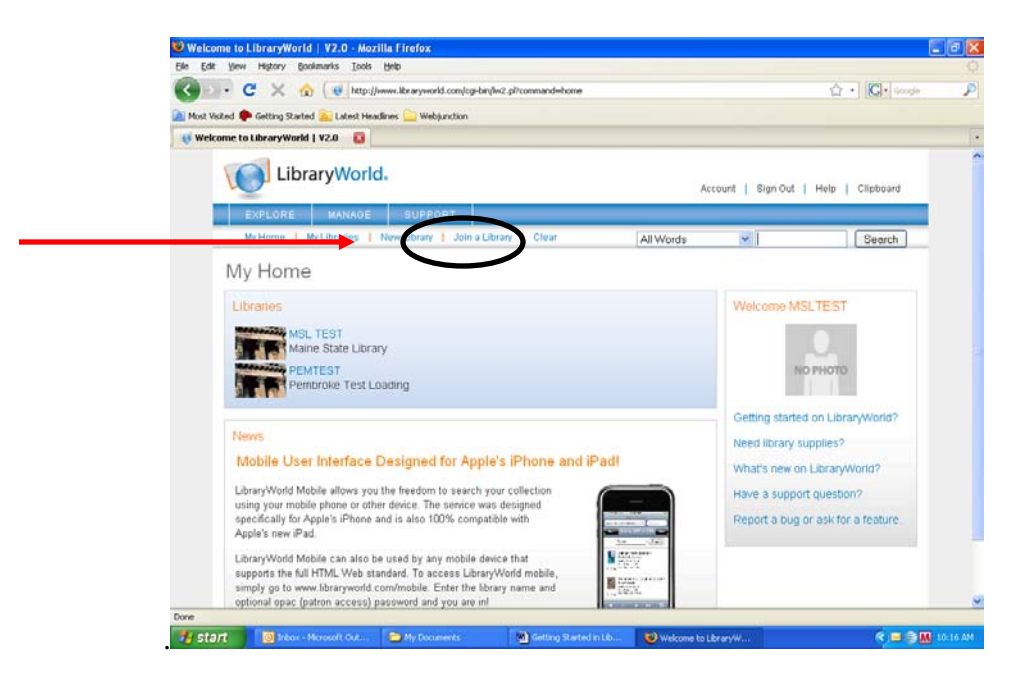

- 1. Fill in the appropriate information. Make sure the library name is short and avoid all punctuation marks.
- 2. Select the **SAVE** button at the bottom of the page. The new library will be created and you will be taken to a page similar to the one shown above. To get started, click on the name of your library.

#### LibraryWorld Settings

Before you begin to use LibraryWorld, you need to customize the software with your library's information. Go to **SETTINGS** to do that.

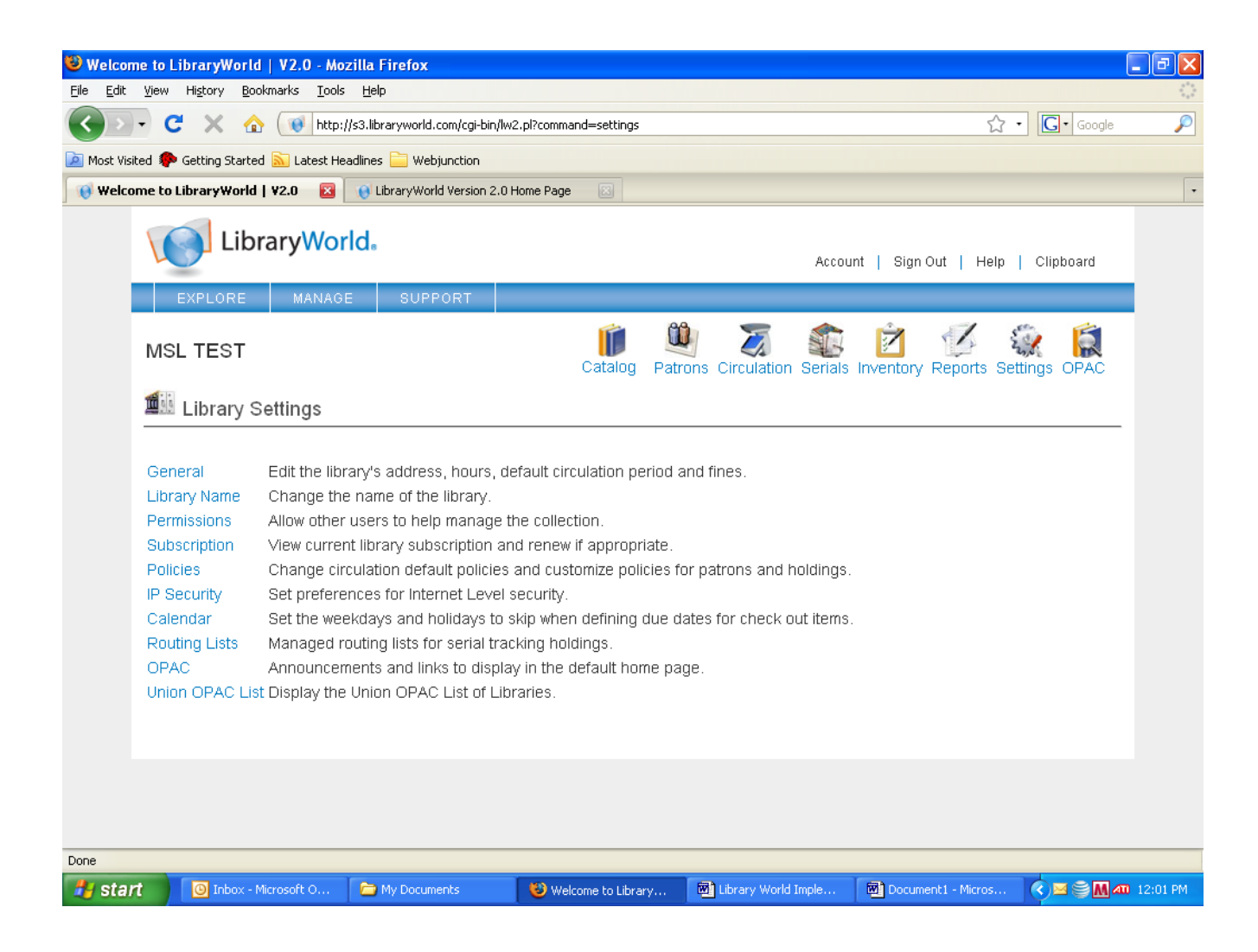

Just work down the list starting with the **GENERAL** link. (See the screen shot on the next page)

On the **GENERAL** settings page, type in the library's name, address, and phone number. If your library doesn't have a generic or reference library email, you should consider setting one up to keep from using the director's personal email account as the main contact for the library.

Add your library's schedule. You can put in both winter and summer hours if they are different. Use the drop down menu to choose type of library. Even if your funding is from private sources, you are a public library. Ignore the Call Number Location Tag and Subtag boxes. Allow **GUEST ACCESS** by typing a 'Y' in the box. Hit the **SAVE** button in the middle of the page at the bottom of the screen.

| 🕹 Welcome to LibraryWorld   V2.0 - Mozilla Firefox                                                                                                    | _ 7 🛛      |
|----------------------------------------------------------------------------------------------------|------------|
| Elle Edit View History Bookmarks Tools Help                                                                                                    | 000<br>000 |
| 🕜 💽 🕈 🕜 🕡 http://s3.libraryworld.com/cgi-bin/lw2.pl?command=edit_general 🏠 🔹 🖸 🖓 🖓                                                                                                    | e 🔎        |
| 🙍 Most Visited 🏶 Getting Started 🔝 Latest Headlines 🚞 Webjunction                                                                                                    |            |
| 📢 Welcome to LibraryWorld   V2.0 🛛 🔞 LibraryWorld Version 2.0 Home Page 🔄                                                                                                    | •          |
| MSL TEST<br>MSL TEST<br>MSL TEST<br>MSL TEST<br>MSL TEST<br>MSL TEST                                                                                                    |            |
| Settings > General Settings                                                                                                    |            |
| General Library information includes address, phones, hours and default loan period and fine amounts.                                                                                                    |            |
| Name of Library : MSL TEST   Organization:   Maine State Library   Address1:   64 SHS   Address2:   City :   Augusta   State:   ME   Zip:   104333   Country:   USA   Phone:   207 287-5632   Email:   stephanie.zurinski@mai   Days and Hours that are open:   M-F 8-5   Type of Library:   Public   Call Number Location - Tag:   Subtag:   Leave blank if using call number in Holding record. |            |
| Save                                                                                                    |            |
|                                                                                                    | ~          |
|                                                                                                    |            |
| Start 🕑 Inbox - Microsoft Out 🥹 Welcome to Library W 🗠 Library World Implem 🖄 Getting Started in Lib                                                                                                    | /😂 1:51 PM |

When you have saved the **GENERAL** settings, click on the blue **SETTINGS** link to go back to the **SETTINGS** menu.

The next settings link allows you to change the name you originally chose for the file name of the library when you set up your LibraryWorld account. If you are happy with the name you chose, then you can skip this setting. If you would like to change the file name then click on the **LIBRARY NAME** link. Type in the new name and the password you created when you set up your account. Click the **SAVE** button.

Move on to the **POLICIES** settings. This is where you will set up your patron types and the circulation periods and fines for various item types.

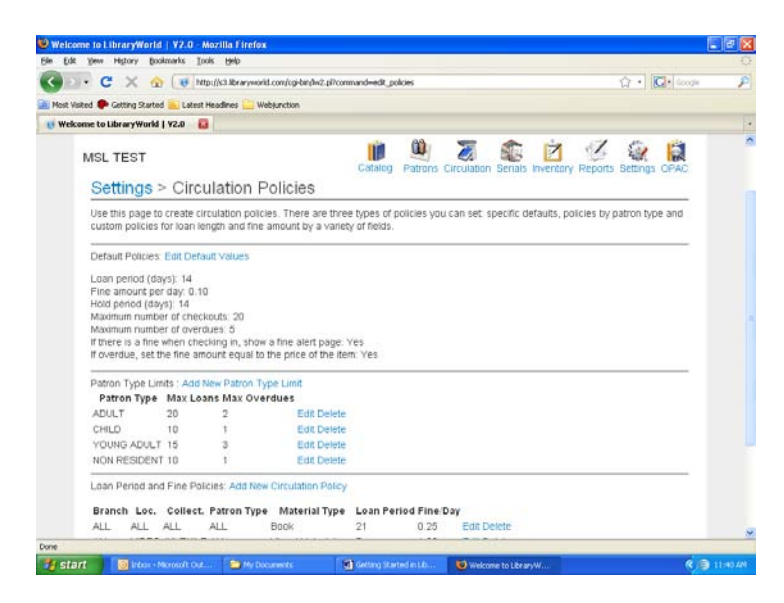

The default settings are generic settings that the system will use if no other specific setting is available. Set the defaults for your standard checkout period, fine amount, etc.

Set up your patrons to include **at least Child, Young Adult, Adult and Non-Resident**. If you have an influx of summer visitors you might want to differentiate between temporary non-residents and other non-residents. If you receive funding from other towns, you might want to set up a patron type to reflect the town of residence. Click on **ADD NEW PATRON TYPE LIMIT.** 

| Welcome to LibraryWorld   V2.0 - Mozilla Firefox                                                                                                    |                             |
|----------------------------------------------------------------------------------------------------|-----------------------------|
| Bie Edit Yew Higtory Booksants Isols Help                                                                                                    |                             |
| 🔇 🕑 C 💢 🏠 🚺 http://sl.lbraryworld.com/cp/br/hk2.pDcommand=show_pagetpagename=patronimits_new.html                                                                               | 🖸 • 🖸 Geode 🖉               |
| 🚵 Most Visited 🌩 Getting Started 🌇 Latest Headines 🋄 Webjanction                                                                                                    |                             |
| 🥡 Welcome to LibraryWorld   V2.0 🛛 🔛                                                                                                    |                             |
| LibraryWorld.                                                                                                    | Sign Out   Help   Clipboard |
| EXPLORE MANAGE SUPPORT                                                                                                    |                             |
| Add a new patron type limit policy                                                                                                    |                             |
| nolonger available to that patron.<br>Enter a new patron type limit policy.<br>Patron Type:<br>Maximum Number of Checkouds: 5<br>Maximum Number of Overdue Items: 5<br>Suberist |                             |
| Done                                                                                                    | 2                           |

Type in the patron type (Adult, etc.). Then, type in the maximum number of items that type of patron is allowed to have checked out at any one time. The second box is the maximum number of overdue items that patron is allowed to have at any one time before their circulation privileges are impacted. These limits may differ from patron type to patron type depending on your written circulation policies. When you finished entering the information for that patron type click **SUBMIT**. Continue this process until all patron types have been set up.

Finally, you can set up circulation periods and fines for different types of items.

| 🕹 Welcome to LibraryWorld   V2.0 - Mozilla Firefox                                                                                                    |                                     |                            |
|----------------------------------------------------------------------------------------------------|-------------------------------------|----------------------------|
| Ele Edit View History Bookmarks Icols Help                                                                                                    |                                     |                            |
| The second second secon | d=show_page&pagename=newpolicy.html | Google                     |
| Most Visited P Getting Started L V2.0     Webjunction                                                                                                    |                                     |                            |
|                                                                                                    |                                     |                            |
| LibraryWorld.                                                                                                    | Account   S                         | ign Out   Help   Clipboard |
| EXPLORE MANAGE SUPPORT<br>Settings > Circulation Policies > Ad                                                                                                    | d a New Circulation Policy          |                            |
| Fill in the appropriate information for the policy and select S                                                                                                    | ave.                                |                            |
| Enter a new circulation policy.                                                                                                    |                                     |                            |
| Branch: ALL                                                                                                    |                                     |                            |
| Location: ALL                                                                                                    |                                     |                            |
| Collection: ALL                                                                                                    |                                     |                            |
| Patron Type: ALL                                                                                                    |                                     |                            |
| Type of Material: All                                                                                                    |                                     |                            |
| Loan Period:                                                                                                    |                                     |                            |
| Fine Amount.                                                                                                    |                                     |                            |
| Submit                                                                                                    |                                     |                            |
|                                                                                                    |                                     |                            |
|                                                                                                    |                                     |                            |
|                                                                                                    |                                     |                            |
| Done  Start  Dinbox - Microsoft Out  Welcome to LibraryW                                                                                                    | rary world                          | K 💽 🕄 M 1:59 PM            |

Material circulation policies for LibraryWorld can be different for different branches, locations, collections and patron types. It is important to be consistent in the way you use these fields. We recommend using **BRANCH** for different buildings. Most libraries have only one location so this field will be blank. Use **COLLECTION** for Adult, Juvenile and Young Adult and use **LOCATION** for genre (Maine, Mystery, Romance, etc.)

For example, you might have higher fines for media than you do for books. You might have different circulation periods for fiction movies and non fiction movies. Or, you could circulate children's movies for a longer period than ones for adults.

In the case of a longer circulation period for children's fiction movies, you would click on **ADD NEW CIRCULATION POLICY**. Select **VISUAL MATERIAL** from the drop down menu labeled **TYPE OF MATERIAL**. Leave the **BRANCH** field as it is (ALL). Leave **LOCATION** blank unless you assign genres or a type designation (VHS or DVD) to your movies. For **COLLECTION** type Children. For **PATRON TYPE**, leave it as is (**ALL**) since this policy should apply to all patrons. Then, enter the loan period (in days) and the fine amount per day. Click the **SUBMIT** button. Continue in this way for any other material type or collection you wish to have a stricter circulation policy for.

Return to the **SETTINGS** menu by clicking on the blue **SETTINGS** link. The next policy to consider is the **CALENDAR**. Click on this link.

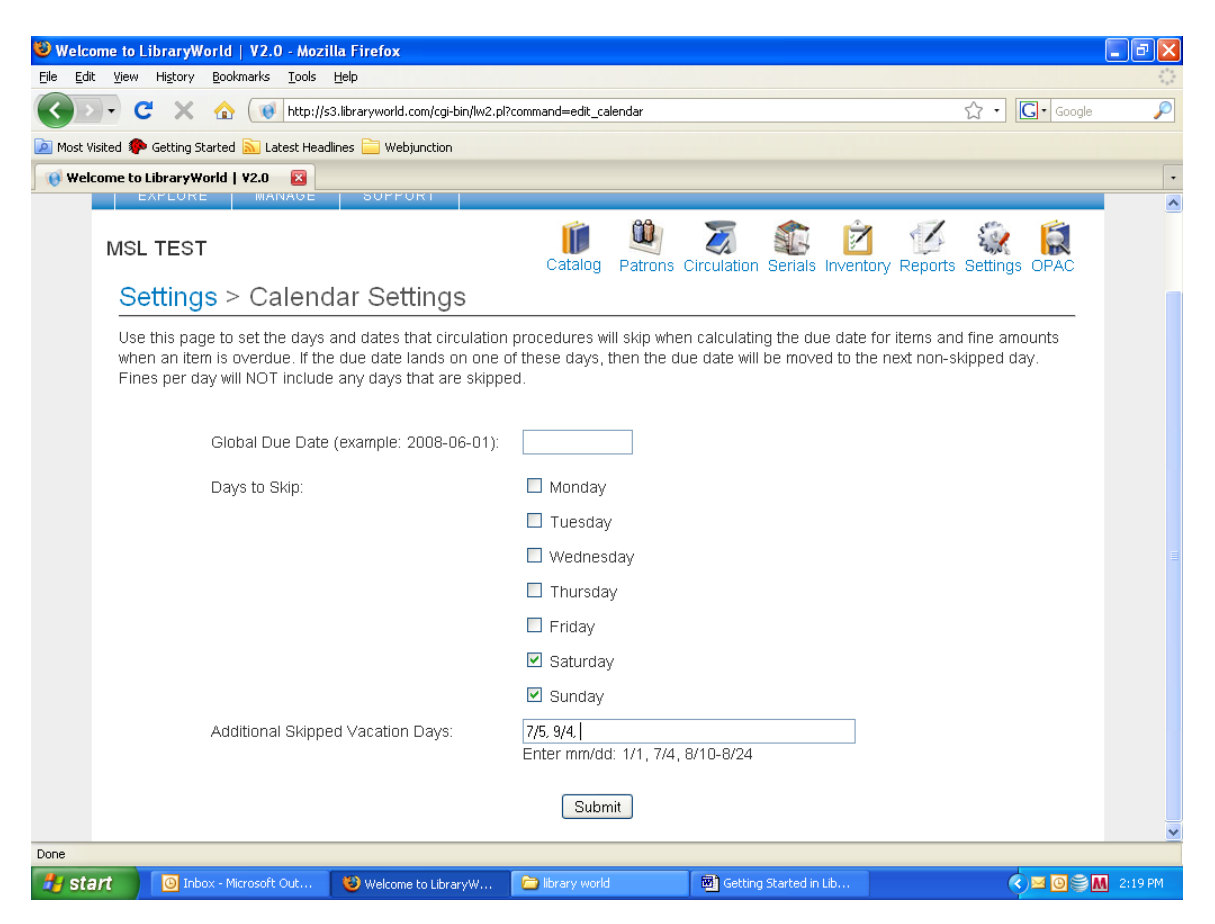

Skip the **GLOBAL DUE DATE**. This doesn't really have an application in public libraries. Click in any of the boxes next to the days of the week that you are closed. This tells the system not to calculate a due date that would fall on a day you are closed. The system also will not calculate fines on closed days. In the box labeled **ADDITIONAL SKIPPED VACATION DAYS**, enter holidays like July 4 or Thanksgiving. Some of these dates will need to be changed each year. For example, Christmas always fall on 12/25 but Thanksgiving's date changes from year to year.

When you have finished updating the **CALDENDAR**, click the **SUBMIT** button to save these changes. Go back to the **SETTINGS** menu and click on **OPAC**.

The **OPAC** (Online Public Access Catalog) is the interface that your patrons will use to search the catalog. LibraryWorld gives you the ability to create a website around the

catalog with this settings page. You can upload an image of your library, display news, change the color and offer your patrons links on this website.

| 😻 Welcome to LibraryWorld   V2.0 - Mozilla Firefo       | x                                                        |               | J 🗙          |
|---------------------------------------------------------|----------------------------------------------------------|---------------|--------------|
| Eile Edit View History Bookmarks Tools Help             |                                                          |               | - 12         |
| 🔇 💽 - C 🗙 🏠 🕡 http://s3.librarywo                       | ld.com/cgi-bin/lw2.pl?command=edit_opac                  | ☆ • Google    | $\mathbf{p}$ |
| 🖻 Most Visited p Getting Started 流 Latest Headlines 🚞 V | /ebjunction                                              |               |              |
| 🔞 Welcome to LibraryWorld   ¥2.0 🛛 🛛                    |                                                          |               | •            |
| MSL TEST                                                | Catalog Patrons Circulation Serials Inventory Reports    | Settings OPAC | ^            |
| Settings - OPAC Se                                      | tings                                                    |               |              |
| Upload Image for Home page.                             |                                                          |               |              |
| News and Events:                                        |                                                          | 1             |              |
|                                                         |                                                          |               |              |
|                                                         |                                                          |               |              |
|                                                         |                                                          |               |              |
| OPAC Password:                                          | OPAC HEX Color (six characters): 6699CC                  |               |              |
| Holdings Display:                                       | Show All ○ Hide Serials ○ Hide All                       |               |              |
| Return to Name:                                         | Return to URL:                                           |               |              |
| Suppressed Fields:                                      |                                                          |               |              |
| Other Links                                             | Name URL Link                                            |               |              |
|                                                         |                                                          |               |              |
|                                                         |                                                          |               | ~            |
| Done                                                    |                                                          |               |              |
| Start OIL Welc                                          | ome to LibraryW 📁 library world 🕎 Getting Started in Lib | ♥ ■ ◎ ♥ M 2:2 | 27 PM        |

You can upload an image of your library from a file on your computer. Click on **UPLOAD IMAGE FOR HOMEPAGE** and follow the instructions to browse to the image file.

The **NEWS AND EVENTS** box cannot be formatted. Anything you type in the box will appear as a paragraph on the OPAC website.

If you want to change the color of your **OPAC** website, you have to have the **HEX** code for the color. You can visit <u>http://www.colorschemer.com/online.html</u> to locate a HEX code you like. When you find it, just copy and paste the alphanumeric sequence into the box. The color won't change on this page but it will appear on the website.

If you want your patrons to be able to return to another website when they leave the OPAC, type the name in the **RETURN TO NAME** and the correct URL in the **RETURN TO URL** boxes. For example, if you want your patrons to return to the town's website, you would put that information in these boxes. Ignore the "SUPPRESSED FIELDS" box.

OTHER LINKS allows you to give your patrons value-added information. For example, you could put the Library Value Calculator here or the link to renew your driver's license or get a moose permit. Think of things your patrons can really use.

When you have finished setting up your links, click the **SUBMIT** button. That completes the major set ups necessary for LibraryWorld to operate for you.

## **Catalog Module**

### Cataloging with LibraryWorld

LibraryWorld utilizes the Z39.50 protocol which enables you to download MARC records from other libraries. This is the fastest and easiest way to add records to your system.

Click on CATALOG then click on NEW RECORD.

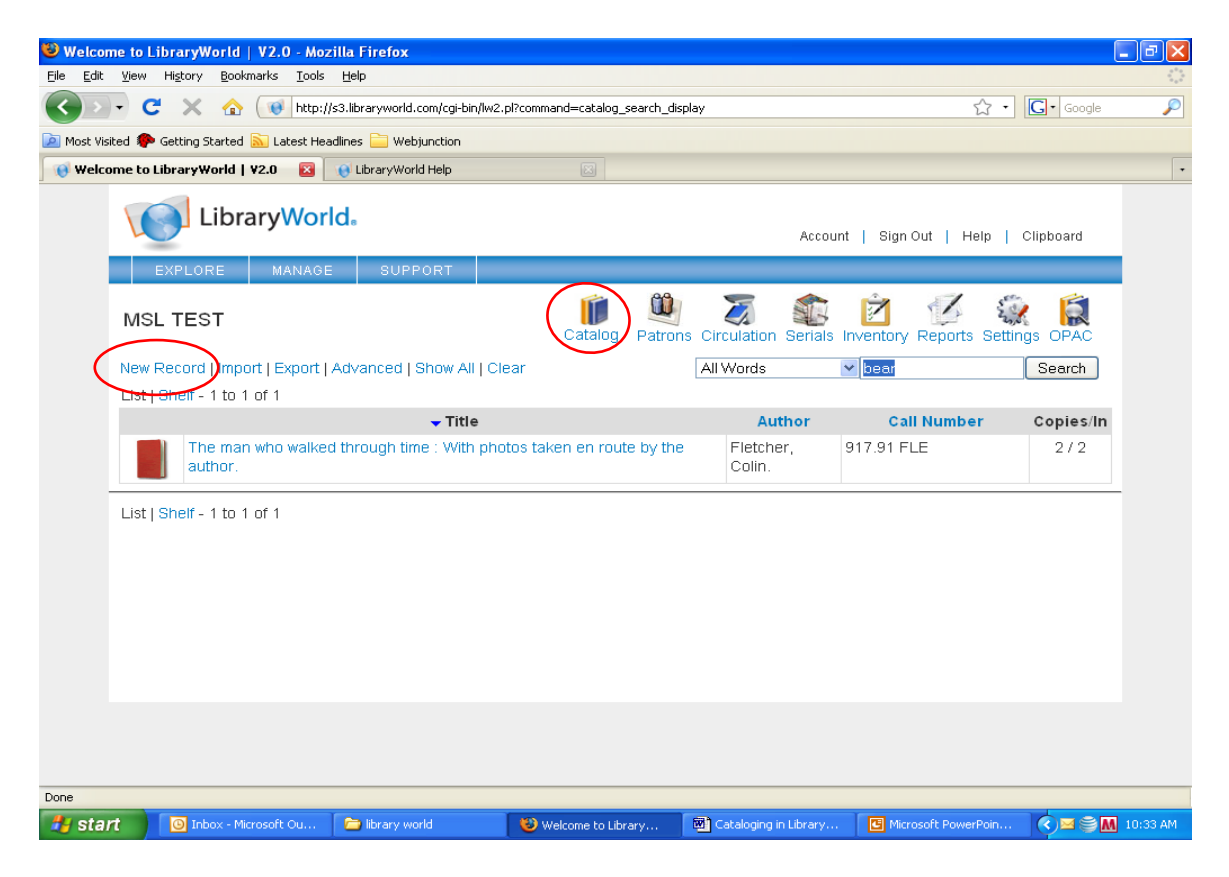

The next screen allows you to search for the item you want to catalog by ISBN, LCCN, ISSN or title and author words. The most efficient way to search is by ISBN if it is available.

Enter the ISBN is the appropriate search box and hit **SEARCH**.

| 🕹 Welcome to LibraryWorld   V2.0 - Mozilla Firefox                                                                                                    |                                                                                                    |                  |
|----------------------------------------------------------------------------------------------------|----------------------------------------------------------------------------------------------------|------------------|
| Eile Edit View Higtory Bookmarks Iools Help                                                                                                    |                                                                                                    |                  |
| C 🗙 🏠 🚺 http://s3.libraryworld.com/cgi-bin/lw2.pl?                                                                                                    | command=open_page&pagename=catalog_addrecord.html 🏠 🔹 🚺                                                                                                    | 了 • Google 🔎     |
| 👅 Most Visited p Getting Started <u>N</u> Latest Headlines 🚞 Webjunction                                                                                             |                                                                                                    |                  |
| 😢 Welcome to LibraryWorld   ¥2.0 🛛 😢 🚯 LibraryWorld Help                                                                                                    | Harry Potter and the deathly hallows ( Image of the second second | •                |
|                                                                                                    | Catalog Patrons Circulation Serials Inventory Reports Settings                                                                                                    | OPAC             |
| Adding New Catalog Records                                                                                                    |                                                                                                    |                  |
| Three ways to add catalog records: search and pull from a records from a local file. Don't forget to edit and add copie                                              | Z39.50 server or libraries you'∨e joined, manually enter records, or impor<br>es to new titles if you are bar coding or planning on circulating items.                                                                                                    | t MARC           |
| To edit, click on the pencil to the right of the title.                                                                                                    | Listing 1 to 10 of 280 (1) 2.3.4 of 28                                                                                                    | Next             |
| 1 Search Z39.50 collections or joined libraries.                                                                                                    | Recently Added: Click on pencil to edit title.                                                                                                    |                  |
| USBN* 9780545010221, or                                                                                                    | ▶ The man who walked through time : With photos taken en route by the author.                                                                                                    | 1                |
| ISSN , or                                                                                                    | A sand county almanac : with essays on conservation /                                                                                                    | 0                |
| with the title and/or                                                                                                    | Encounters with the archdraid (                                                                                                    |                  |
| created by                                                                                                    | <ul> <li>The little mouse the red rine stratikerat, and the big bungat hear /</li> </ul>                                                                                                    |                  |
| Search                                                                                                    | The matching baddington book                                                                                                    | <i>2</i>         |
| Library of Congress     Opiol INK Central Catalog                                                                                                    | The great of Factories (     The great of Factories (                                                                                                    |                  |
| O University of California Libraries                                                                                                    | The sound of coaches                                                                                                    |                  |
| University of Chicago     National Library of Medicine                                                                                                    | Kaleidoscope : a Countess Kantska novel /                                                                                                    |                  |
| O Other libraries you have joined.                                                                                                    | Way past legal : a novel /                                                                                                    |                  |
| 2. Or enter records manually by selecting the type of                                                                                                    | <ul> <li>Oldest living Confederate widow tells all /</li> </ul>                                                                                                    |                  |
| Material: Book, Serials, Manuscript, Computer Files,<br>Mano, Music/Saund, Narmusic/Saund, Serres, Visual                                                            | <ul> <li>High hearts /</li> </ul>                                                                                                    |                  |
| Materials, Mixed Materials. See all material types:                                                                                                    |                                                                                                    |                  |
| Material Types.                                                                                                    |                                                                                                    |                  |
| 3. Or, Import MARC records from a file on your hard Done                                                                                                    |                                                                                                    | ~                |
| 🛃 start 🕘 Inbox - Microsoft Ou 🝃 library world                                                                                                    | 🕲 Welcome to Library 🐻 Cataloging in Library 📴 Microsoft PowerPoin                                                                                                    | 🔇 🛃 🛁 🍧 12:28 PM |
|                                                                                                    |                                                                                                    |                  |
| 🕹 Welcome to LibraryWorld   V2.0 - Mozilla Firefox                                                                                                    |                                                                                                    |                  |
| Elle Edit View History Bookmarks Tools Help                                                                                                    |                                                                                                    |                  |
| Most Visited 🌪 Getting Started 🔊 Latest Headlines 🧮 Webjunction                                                                                                    |                                                                                                    |                  |
| 😯 Welcome to LibraryWorld   V2.0 🔯 😝 LibraryWorld Help 🔯 🏷 Harr                                                                                                    | y Potter and the deathly hallows ( 🔯 •                                                                                                    |                  |
| Adding New Catalog Records                                                                                                    | Ins circulation serials inventory reports settings OFAC                                                                                                    |                  |
| Three ways to add catalog records: search and pull from Z39.50 server or libr<br>records from a local file. Don't forget to edit and add copies to new titles if you | aries you√e joined, manually enter records, or import MARC<br>are bar coding or planning on circulating items.                                                                                                    |                  |
| To edit, click on the pencil to the right of the title.                                                                                                    |                                                                                                    |                  |
| 1. Search Z39.50 collections or joined libraries. Click on the divot to click here to Show                                                                           | review title information, click on title to add a record, or<br>Recently added records                                                                                                    |                  |
| LCCN . , or <u>Harry Potter and</u>                                                                                                    | the deathly hallows /                                                                                                    |                  |
| ISSN , or with the title and/or                                                                                                    |                                                                                                    |                  |
| created by                                                                                                    |                                                                                                    |                  |
| Search                                                                                                    |                                                                                                    |                  |
| O OhioLINK Central Catalog                                                                                                    |                                                                                                    |                  |
| Ouniversity of Chicago                                                                                                    |                                                                                                    |                  |
| Other libraries you have joined.                                                                                                    |                                                                                                    |                  |
| <ol> <li>Or enter records manually by selecting the type of<br/>Material: Book, Serials, Manuscript. Computer Files.</li> </ol>                                      |                                                                                                    |                  |
| Maps, Music/Sound, Nonmusic/Sound, Scores, Visual<br>Materials, Mixed Materials. See all material types:                                                             |                                                                                                    |                  |
| Material Types.                                                                                                    |                                                                                                    |                  |
| 3. Or, Import MARC records from a file on your hard<br>http://s3.lbraryworld.com/cgi-bin/w2.pl?command=catalog_guick_add8recordid=10241868ilbid=zlb8ilbserver=st     | 3.lbraryworld.com&totalrecords=1&search_type=search&term=andex=&lbrarytype=home&                                                                                                    |                  |
| 🛃 start 💿 Inbox - Microsoft Ou 🖆 Ibrary world 😻 Welcome to Library                                                                                                   | 📷 Cataloging in Library 🛛 🖸 Microsoft PowerPoin 📉 📓 🛎 🏐 12:32 PM                                                                                                    |                  |

This is the result screen showing that the record has been found. Click on the blue title in the right center of the screen.

| 😻 Welcome to LibraryWorld   V2.0 - Mozilla Firefox                                                                              |                                                                                                    | ∎₽⊠              |
|----------------------------------------------------------------------------------------------------|----------------------------------------------------------------------------------------------------|------------------|
| Eile Edit View History Bookmarks Iools Help                                                                                     |                                                                                                    |                  |
| C X 🏠 🚺 http://s3.libraryworld.com/cgi-bin/lw2.pl                                                                               | ?command=show_page&pagename=catalog_addrecord.html                                                                                                    | G• Google 🔎      |
| 🙍 Most Visited 🏟 Getting Started 🔊 Latest Headlines 🚞 Webjunction                                                               |                                                                                                    |                  |
| 🔫 Welcome to LibraryWorld   V2.0 🛛 🔞 LibraryWorld Help                                                                          | 🖂 - 🏷 Harry Potter and the deathly hallows ( 🖂                                                                                                    | •                |
| LibraryWorld.                                                                                                    | Account   Sign Out   Help   Cl                                                                                                    | ipboard          |
| EXPLORE MANAGE SUPPORT                                                                                                    |                                                                                                    |                  |
| Adding New Catalog Records                                                                                                    |                                                                                                    |                  |
| Three ways to add catalog records: search and pull from<br>records from a local file. Don't forget to edit and add copi         | Z39.50 server or libraries you've joined, manually enter records, or impc<br>es to new titles if you are bar coding or planning on circulating items. | IT MARC          |
| To edit, click on the pencil to the right of the title.                                                                         | Listing 1 to 10 of 281 (1) <u>234</u> of <u>29</u>                                                                                                    | Next 🔷           |
| 1. Search Z39.50 collections or joined libraries.                                                                               | Recently Added: Click on pencil to edit title.                                                                                                    |                  |
| ISBN* , or                                                                                                    | Harry Potter and the deathly hallows /                                                                                                    | 0                |
| LCCN , or                                                                                                    | The man who walked through time : With photos taken en route to the author.                                                                           |                  |
| with the title and/or                                                                                                    | ► A sand county almanac : with essays on conservation /                                                                                               | 1                |
|                                                                                                    | Encounters with the archdruid /                                                                                                    | Ø                |
| Elibrary of Congress                                                                                                    | • The little mouse, the red ripe strawberry, and the big hungry bear /                                                                                | 0                |
| O OhioLINK Central Catalog                                                                                                    | <ul> <li>The great big Paddington book.</li> </ul>                                                                                                    | 0                |
| University of California Libraries     University of Chicago                                                                    | The sound of coaches /                                                                                                    | 0                |
| National Library of Medicine                                                                                                    | <ul> <li>Kaleidoscope : a Countess Karitska novel /</li> </ul>                                                                                        | 0                |
| Other libraries you have joined.                                                                                                | ▶ Way past legal : a novel /                                                                                                    | 0                |
| <ol> <li>Or enter records manually by selecting the type of<br/>Material: Book, Serials, Manuscript, Computer Files,</li> </ol> | <ul> <li>Oldest living Confederate widow tells all /</li> </ul>                                                                                       | 0                |
| Mane Music/Sound Nonmusic/Sound Scores Visual                                                                                   | L                                                                                                    | <u>×</u>         |
| start Dibox - Mercooft Ou                                                                                                    | 🕄 Welcome to Library 🕅 Cataloging in Library 📧 Microsoft DowerDoin                                                                                    | 🖉 🖪 💌 🚔 12-35 DM |
|                                                                                                    | Welcome to clorary                                                                                                    |                  |

Now, click on the **PENCIL** that is to the right of the title you want to add.

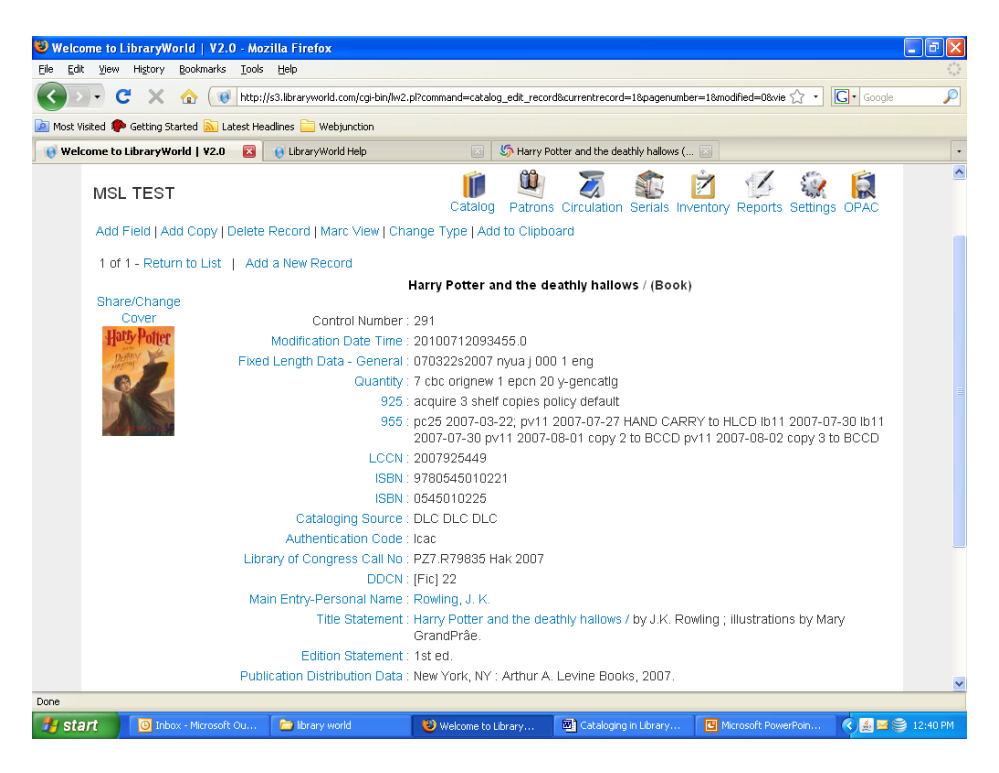

This screen allows you to view the cataloging information you have added to your system. You can add fields in this view by clicking on the **ADD FIELD** link and choosing the appropriate field.

In order to completely add this title to your catalog, you have to **ADD COPY** which is the second link in the menu under the library's name.

Here, you will put in the barcode number, copy 1, Location, Collection, Call Number and replacement cost for the item. Replacement cost is the price you find on the book not the price you actually paid for it. Use the **COLLECTION** field to indicate whether the item is part of the Adult, Young Adult or Children's collection. Use the **LOCATION** field to indicate genre if desired especially if you shelve genres separately.

Once all the information has been entered for the item, click the **SUBMIT** button at the bottom of the screen.

| 🕹 Welcome to LibraryWorld   V2.0 - Mozilla Firefox                                                                                |                                                                |
|----------------------------------------------------------------------------------------------------|----------------------------------------------------------------|
| Eile Edit View History Bookmarks Iools Help                                                                                       |                                                                |
| 🔇 🚬 C X 🏠 🕡 http://www.lbraryworld.com/cgi-bin/lw2.pl?command=catalog_editcopy&cat_id=32&currentrecord=32&totakecords=8631&searcl | :h_type=search&searchterm=&index=&modified=0ⅈ 🏠 🔹 🚺 🗙 Google 🖉 |
| Webjunction                                                                                                    |                                                                |
| 🛞 Welcome to LibraryWorld   ¥2.0 🔅                                                                                                |                                                                |
| LibraryWorld.                                                                                                    | Help   Account   Sign Out   Clipboard                          |
| EXPLORE MANAGE SUPPORT                                                                                                    |                                                                |
| MSL TEST CATALOG                                                                                                    | on Serials Inventory Reports Settings OPAC                     |
| Return to Record   Show History   Delete this Copy                                                                                |                                                                |
| Adding a Holding/Copy Record to: Clear and present danger /                                                                       |                                                                |
| Enter copy information (only status and bar code numbers are required).                                                           |                                                                |
| Status: IN Bar Code Number: 34666000000917 Copy No.: 1                                                                            |                                                                |
| Branch: Location: edult Collection: Fiction                                                                                       |                                                                |
| Call Number: FIC Call Cutter. CLA Price: 27.00                                                                                    |                                                                |
| Comments: Loan Period:                                                                                                    |                                                                |
| Volume: Issue: Bound Indicator (y/n):                                                                                             |                                                                |
| Publication Date: Expected Date: Received Date:                                                                                   |                                                                |
| Circulation Information                                                                                                    |                                                                |
| Patron_id: 0 Patron Barcode: Patron Name:                                                                                         |                                                                |
| Checkout Date: Due Date: Fine Per Day.                                                                                            |                                                                |
| Last Patron To Checkout the Item: 0 Last Patron Barcode: Last Patron Name:                                                        |                                                                |
| Catalog Record ID (Internal): 32 Copy Record ID: 65>                                                                              |                                                                |
| Submit                                                                                                    |                                                                |
| Done                                                                                                    |                                                                |
| The start 🖉 🖉 🧑 🐃 🔞 Inbox - Microsoft Out 🖉 Reports - again I - Me 🎓 C:Documents and Se 🔹 LW User manual.doc                      | 😢 Welcome to Library W                                         |

The next screen will allow you to view the record including the holdings data. If you need to modify the catalog record, click on the **ADD FIELD** link and make the modifications. If you need to modify the holdings data, click on the Blue Status indicator (**IN**) in the holdings area.

| 😻 Welco           | ome to L       | ibrar <b>y</b> W | /orld   V2.0         | ) - Moz | rilla Firefox              |           |                                                                              |                                       |                                                        |                                                           |                                                    |                                         | - • 🛛        |
|-------------------|----------------|------------------|----------------------|---------|----------------------------|-----------|------------------------------------------------------------------------------|---------------------------------------|--------------------------------------------------------|-----------------------------------------------------------|----------------------------------------------------|-----------------------------------------|--------------|
| <u>Eile E</u> dit | : <u>V</u> iew | History          | <u>B</u> ookmarks    | Tools   | Help                       |           |                                                                              |                                       |                                                        |                                                           |                                                    |                                         | 0            |
| < >               | - C            | <b>X</b>         | ☆ 🗋                  | http:/  | /s3.libraryworld.com/cc    | i-bin/lw2 | pl?command=catalog_e                                                         | edit_record&c                         | at_id=287&current                                      | record=1&totalrecor                                       | ds=1&vie 🏠 🔹                                       | G• Good                                 | gle 🔎        |
| 🔎 Most Vi         | isited 🌮       | Getting S        | itarted <u> L</u> ai | est Hea | adlines 📄 Webjunctio       | n         |                                                                              |                                       |                                                        |                                                           |                                                    |                                         |              |
| 😯 Welc            | ome to         | LibraryW         | orld   ¥2.0          |         | 👩 LibraryWorld Help        |           | 8                                                                            | Harry Potte                           | er and the deathly h                                   | allows ( 🖾                                                |                                                    |                                         | •            |
|                   |                |                  | _                    |         |                            | 955       | pc25 2007-03-22                                                              | 2; pv11 20                            | 07-07-27 HANI                                          | D CARRY to HLC                                            | CD lb11 2007-                                      | 07-30 lb11                              | ^            |
|                   |                |                  |                      |         |                            |           | 2007-07-30 pv11                                                              | 1 2007-08                             | -01 copy 2 to B                                        | ICCD pv11 2007                                            | -08-02 copy (                                      | B to BCCD                               |              |
|                   |                |                  |                      |         |                            | LCCN      | 2007925449                                                                   |                                       |                                                        |                                                           |                                                    |                                         |              |
|                   |                |                  |                      |         |                            | ISBN:     | 9780545010221                                                                |                                       |                                                        |                                                           |                                                    |                                         |              |
|                   |                |                  |                      |         | Ostala sina c              | ISBN      | 0545010225                                                                   |                                       |                                                        |                                                           |                                                    |                                         |              |
|                   |                |                  |                      |         | Cataloging 5               | Ource .   |                                                                              |                                       |                                                        |                                                           |                                                    |                                         |              |
|                   |                |                  |                      | Libr    | Addition any of Congress C | oll No.   | D77 D79835 Hol                                                               | 2007                                  |                                                        |                                                           |                                                    |                                         |              |
|                   |                |                  |                      | LIDI    | ary of Congress c          |           | [Fic] 22                                                                     | 2007                                  |                                                        |                                                           |                                                    |                                         |              |
|                   |                |                  |                      | Ма      | in Entry-Personal          | Name      | Rowling J K                                                                  |                                       |                                                        |                                                           |                                                    |                                         |              |
|                   |                |                  |                      |         | Title Stat                 | ement     | Harry Potter and                                                             | the death                             | ly hallows / by ,                                      | J.K. Rowlina : illu                                       | strations by N                                     | /arv                                    |              |
|                   |                |                  |                      |         |                            |           | GrandPrâe.                                                                   |                                       | ,,                                                     |                                                           | ,                                                  |                                         |              |
|                   |                |                  |                      |         | Edition Stat               | ement     | 1st ed.                                                                      |                                       |                                                        |                                                           |                                                    |                                         |              |
|                   |                |                  |                      | Publi   | ication Distributior       | n Data :  | New York, NY : A                                                             | rthur A. Li                           | evine Books, 20                                        | 007.                                                      |                                                    |                                         |              |
|                   |                |                  |                      |         | Physical Desc              | ription   | 759 p. : ill. ; 24 ci                                                        | m.                                    |                                                        |                                                           |                                                    |                                         |              |
|                   |                |                  |                      |         | Genera                     | I Note    | Sequel to: Harry                                                             | Potter and                            | d the Half-Blood                                       | d Prince.                                                 |                                                    |                                         |              |
|                   |                |                  |                      |         | Summar                     | / Note :  | Burdened with th<br>destroying Volde<br>about his future,<br>out before him. | e dark, da<br>mort's ren<br>struggles | angerous, and s<br>naining Horcrux<br>to find the inne | seemingly impos<br>æs, Harry, feelin<br>er strength he ne | sible task of li<br>g alone and u<br>eds to follow | ocating and<br>incertain<br>the path se | d<br>et      |
|                   |                |                  |                      |         | Subject-Topical            | Term      | Wizards Fiction.                                                             |                                       |                                                        |                                                           |                                                    |                                         |              |
|                   |                |                  |                      |         | Subject-Topical            | Term      | Magic Fiction.                                                               |                                       |                                                        |                                                           |                                                    |                                         |              |
|                   |                |                  |                      |         | Subject-Topical            | Term      | Coming of age F                                                              | iction.                               |                                                        |                                                           |                                                    |                                         |              |
|                   |                |                  |                      | Su      | bject-Geographic           | Name      | England Fiction.                                                             |                                       |                                                        |                                                           |                                                    |                                         |              |
|                   |                |                  |                      | Adde    | d Entry-Personal           | Name      | GrandPrâe, Mary                                                              | y, ill.                               |                                                        |                                                           |                                                    |                                         |              |
|                   | Statu          | s                | Bar Code             |         | Branch                     | Lo        | ation C                                                                      | all Numb                              | er                                                     | Volume                                                    | Issue                                              | Price                                   |              |
|                   | IN             |                  | 0000045              |         |                            | YA        | Y,                                                                           | AFROW                                 |                                                        |                                                           |                                                    | 24.99                                   | ~            |
| Weiting for       | 38.127.2       | 24.36            |                      |         |                            |           |                                                                              |                                       | Cataloging in Libra                                    | ry World - Microsoft                                      | Word                                               |                                         |              |
| 🦺 sta             | nt             | 🕒 Int            | ox - Microsoft       |         | 📁 library world            |           | 😻 Welcome to Libr                                                            | ary                                   | Cataloging in Lib                                      | rary 🖪 Micro                                              | soft PowerPoin                                     | < 🛃 🔊                                   | 🛿 🤤 12:53 PM |

This will take you back to the holdings screen so you can make any additions or changes needed. Once you have submitted any changes or additions, the record has been added to your catalog.

## Downloading Records through MaineCat

If you are unable to locate a record in LibraryWorld by scanning/entering the ISBN, title or author, the record can usually be found in MaineCat. With LibraryWorld open, select New Tab in Your browser (for example: Internet Explorer or Mozilla Firefox) and then type in <u>http://mainecat.maine.edu</u> to access the MaineCat page. You will want to bookmark this site for future use.

| Search either by Author or Title (selecting from the drop-down:                                            | Maine Cat<br>a service of Maine Info Net                                                   |      |
|----------------------------------------------------------------------------------------------------|--------------------------------------------------------------------------------------------|------|
| Type in the Title or Author (last                                                                          | 🚯 About Maine Info Net 🛛 🚯 Search Tips                                                     |      |
| name, first) and then click<br>"Search."<br>In this example we will look for<br>Great Big Paddington Book" | STATEWIDE<br>LIBRAKY CATALOG                                                               | "The |
|                                                                                                    | 🐼 AUTHOR 🛛 🚷 WORD SEARCH                                                                   |      |
|                                                                                                    | 🚯 TITLE 🔹 🚯 AUTHOR/TITLE                                                                   |      |
|                                                                                                    | 🚯 SUBJECT 🛛 🚯 NUMBERS                                                                      |      |
|                                                                                                    | RESEARCH DATABASES   STATEWIDE LIBRARY CATALOG   INTERNET SERVICES   PARTICIPATING LIBRARI | 20   |
|                                                                                                    | <b>BINF</b> ®NET                                                                           |      |

Our search yields two choices. After looking at each entry, you decide the first is the one that is our book. Check the box next to the correct entry, and then click on "SAVE MARKED RECORDS."

| -<br>-<br>-<br>-<br>- | START .                                                                                                    | Abo         | Jain<br>Dut Maine Info Net |                | h Tips              | S T A T E V<br>IBRARY CA | V I D E<br>TALOG  |      |  |
|-----------------------|----------------------------------------------------------------------------------------------------|-------------|----------------------------|----------------|---------------------|--------------------------|-------------------|------|--|
|                       | OVER OVER                                                                                                    | S DISPLAY   | SEARCH                     | SEARCH         | UISTS               | RECORDS                  | (Search History)  | •    |  |
| ÷                     |                                                                                                    |             |                            | • The die      | sat big Faddiligton | BOOK                     |                   |      |  |
|                       |                                                                                                    |             | S                          | ave Marked Red | cords Sa            | ve All On Page           |                   |      |  |
| ÷                     | Num                                                                                                    | Mark        |                            |                | TITLES (1           | l-2 of 2)                |                   | Year |  |
| ÷                     | The great big Padd                                                                                                    | ington book |                            |                |                     |                          |                   |      |  |
|                       | 1                                                                                                    | V           | The Great Big Pad          | dington Book   |                     |                          |                   |      |  |
| :                     | 2                                                                                                    |             | The Great Big Pad          | dington Book   |                     |                          |                   | 1977 |  |
| :                     |                                                                                                    |             | Sa                         | ave Marked Rec | cords Sa            | ve All On Page           |                   |      |  |
| •<br><br>•<br>•       | START STREAM STREAM STR |             |                            |                |                     |                          |                   |      |  |
|                       |                                                                                                    | RESEA       |                            | NET            | CATALOG   INTERNET  | SERVICES   PARTIC        | IPATING LIBRARIES |      |  |

You can continue to find and save records for several books. When you have completed your search, then click on **EXPORT SAVED LISTS** at the bottom of the page.

|                                                                                                    | Main<br>About Maine Info Net | eCat<br>© Search Tips  | S T A T E W I<br>LIBRARY CATA                                        | D E<br>LOG   |
|----------------------------------------------------------------------------------------------------|------------------------------|------------------------|----------------------------------------------------------------------|--------------|
|                                                                                                    | START<br>OVER                | S EXTENDED DISPLAY     | PREVIOUS OF CLEAR SAVED RECORD                                       |              |
|                                                                                                    | Format Of List               |                        |                                                                      | Send List To |
| <ul> <li>Full Display</li> <li>Brief Display</li> <li>Pro-Cite</li> <li>Brid-Note RefWorks</li> <li>MARC</li> </ul> |                              | 4                      | E-Mail Mail To: Subject: MaineCat Export Screen Control Local Dick 2 |              |
|                                                                                                    |                              | Your List of S         | aved Records                                                         |              |
| Num                                                                                                    | Mark                         |                        | Exports (1-1 of 1)                                                   | Year         |
| 3 .                                                                                                    | The great                    | at big Paddington bool | 2                                                                    |              |
|                                                                                                    |                              | Remove Marked R        | ecords from This List                                                |              |

We are going to export these Marc records to the computer, so will

- 1. choose MARC format,
- 2. choose Local Disk,
- 3. Check the books you want on the list of saved records.
- 4. Click SUBMIT

You will now see the screens below:

| MaineCat - Mozilla Firefox Ele Edit Yew Higtory Bookmarks Tools Help Image: Constraint of the firefox Image: Constraint of the firefox <p< th=""><th>Google</th></p<> | Google          |
|----------------------------------------------------------------------------------------------------|-----------------|
| Format Of List     export.txt       Full Display     Mar       Pro-Cite     Sub       End-Note/RefWorks     Open ing export.txt       Sub MARC     Sub Sub Sub Sub Sub Sub Sub Sub Sub Sub                                                                                                    | 3               |
| Your List of Save                                                                                                    |                 |
| 1     The great big Paddington book                                                                                                    | Iear            |
| 2 The little mouse, the red ripe strawberry, and the big hungr by Don and Audrey Wood ; illustrated by Don Wood.                                                                                                    | 2000            |
| 3 🗹 Encounters with the archdruid John McPhee                                                                                                    | 1977            |
| 4 🕢 A sand county almanac : with essays on conservation Aldo Leopold ; photographs by Michael Sewell ; introduction                                                                                                    | c2001           |
| 5 🗹 The man who walked through time : With photos taken en route                                                                                                    | 1967            |
| Remove Marked Records from This List                                                                                                    | ~               |
| Done                                                                                                    | ) 🖂 🈂 脯 4:09 PM |

Choose **OK** and you will get a save dialog box. You will save the file to the Desktop and give it the name "**EXPORT1**". If you do additional downloads, name them **EXPORT 2**, **EXPORT 3**, etc. (*At the end of the day, delete all that day's export downloads.*)

• Choose "CLOSE" when the download complete screen appears.

Now return to the LibraryWorld tab

• choose CATALOG and then choose IMPORT

| Be tot yeer Hytory Boolmaris Tods Help       Image: Comparison of the comparison of the comparison                                         | 🕹 Welcome to LibraryWorld   V2.0 - Mozilla Firefox                |                     |                    |                                                                          |                    |           |
|----------------------------------------------------------------------------------------------------|-------------------------------------------------------------------|---------------------|--------------------|--------------------------------------------------------------------------|--------------------|-----------|
| C C Image: Status   Image: Status Image: Status   Image: Status Image: Status                                                                                                    | Ele Edit Yew History Bookmarks Tools Help                         |                     |                    |                                                                          |                    |           |
| Note Visited Control Started Control Library World. Account Sign Out   Help   Clipboard EXPLORE MANAGE SUPPORT MSL TEST New Record (Import) pront   Advanced   Show All   Clear Library Announcements - Edit Library Links - Edit Library Links - Edit Library Links - Edit Library Links - Edit Library Links - Edit Library Links - Edit Status: Trial Service: Standard From: 2010-067-18 Status: Trial Service: Standard From: 2010-07-18                                                                                                    | 🔇 🔍 C 🗙 🏠 💽 http://s3.libraryworld.com/cgi-bin/iw2.pl?            | command=catalog_sea | rch_display        |                                                                          | ☆ • G• Google      | P         |
| Wecome to LibraryWorld.       Account   Sign Out   Help   Clipboard         EXPLORE       MANAGE       SUPPORT         MSL TEST       Catalog       Patrons Circulation Serials Inventory Reports Settings OPAC         New Record (Import) pront   Advanced   Show All   Clear       All Words       Search         Library Links - Edit       Library Links - Edit       Library Information         Settus: Trial       Serials Inventory Reports 1       Order Nowl         Delete the Trial Library       Status: Trial       Service: Standard         From: 2010-067-19       To: 2010-07-18       To: 2010-07-18                                                                                                    | 🔟 Most Visited p Getting Started 脑 Latest Headlines 🚞 Webjunction |                     |                    |                                                                          |                    |           |
| LibraryWorld.     EXPLORE     MANAGE     SUPPORT     MSL TEST     New Record (Import) port   Advanced   Show All   Clear     Library Announcements - Edit     Library Links - Edit     Library Links - Edit     Listary Links - Edit <th>🤫 Welcome to LibraryWorld   ¥2.0 🛛 🔯</th> <th></th> <th></th> <th></th> <th></th> <th>•</th>                                                                                                    | 🤫 Welcome to LibraryWorld   ¥2.0 🛛 🔯                              |                     |                    |                                                                          |                    | •         |
| EXPLORE       MANAGE       SUPPORT         MSL TEST       Image: Catalog       Image: Catalog <thimage: catalog<="" th="">       Image: Catalog&lt;</thimage:>                                                                                                    | LibraryWorld.                                                     |                     |                    | Account   Sign Out                                                       | Help   Clipboard   | <         |
| MSL TEST<br>We Reconstructed I Show All I Clear<br>Library Announcements - Edit<br>Library Links - Edit<br>Library Links - Edit                                                                                                    | EXPLORE MANAGE SUPPORT                                            |                     |                    |                                                                          |                    |           |
| New Record Import   Advanced   Show All   Clear       All Words       Search         Library Announcements - Edit       Library Information         Library Links - Edit       Search         Library Links - Edit       Vou are the owner of the Library.         Order Nowl       Delete the Trial Library         Status: Trial       Service: Standard         From: 2010-067-19       To: 2010-07-18                                                                                                    | MSL TEST                                                          | Catalog Pa          | itrons Circulation | Serials Inventory Report                                                 | rts Settings OPAC  |           |
| Library Announcements - Edit Library Links - Edit Library Links - Edit L | New Record Import   Export   Advanced   Show All   Clear          |                     | All Words          | ~                                                                        | Search             |           |
| Library Links - Edit<br>You are the owner of the Library.<br>Order Now!<br>Delete the Trial Library<br>Status: Trial<br>Service: Standard<br>From: 2010-07-19<br>To: 2010-07-18                                                                                                    | Library Announcements - Edit                                      |                     |                    | Library Information                                                      |                    |           |
| Delete the Trial Library           Status: Trial           Service: Standard           From: 2010-06-19           To: 2010-07-18                                                                                                    | Library Links - Edit                                              |                     |                    | You are the owner of th<br>Order N                                       | e Library.<br>Iow! |           |
| Status: Trial<br>Service: Standard<br>From: 2010-05-19<br>To: 2010-07-18                                                                                                    |                                                                   |                     |                    | Delete the Tria                                                          | al Library         |           |
|                                                                                                    |                                                                   |                     |                    | Status: Trial<br>Service: Standard<br>From: 2010-05-19<br>To: 2010-07-18 |                    |           |
| Maine state Llorary                                                                                                    |                                                                   |                     |                    | Maine State Library                                                      |                    | ~         |
| Uone 🛛 🕢 Inbox - Microsoft Out 🎓 Ibrary world 🛛 Welrome tri I brary W 🖬 Inconting Marc Recor 🕐 🔍 3:47.254                                                                                                    | Une                                                               | Welcome to Libra    | rvW 🖾 Import       | ting Marc Recor                                                          |                    | S 3:47 PM |

When the **IMPORT MARC RECORDS** screen appears:

- Click on **BROWSE** and find the export file on the Desktop
- Click on the file and it will appear in the Select a file window
- Click SUBMIT QUERY
- Return to Catalog
- Click **NEW RECORD** and the imported records should appear in the "**RECENTLY ADDED**" box on the right
- Click on the **PENCIL** to the right of the title to edit the record
- Click on ADD COPY to input the local call number

| 🕹 Welcor                  | me to LibraryWorld   V2.0 - Moz                               | illa Firefox                       |                               |                                     |                         | _ 7×                  |
|---------------------------|---------------------------------------------------------------|------------------------------------|-------------------------------|-------------------------------------|-------------------------|-----------------------|
| <u>F</u> ile <u>E</u> dit | <u>V</u> iew Hi <u>s</u> tory <u>B</u> ookmarks <u>T</u> ools | Help                               |                               |                                     |                         | 0 0 0<br>0 0 0<br>0 0 |
| $\langle \rangle$         | 🔹 C 🗙 🏠 🔞 http://                                             | s3.libraryworld.com/cgi-bin/lw2.pl | command=catalog_editcopy&cal? | _id=286&currentrecord=1&totalrecord | s=1&index: 🏠 🔹 💽 Google | P                     |
| 🔎 Most Vis                | iited 🦚 Getting Started 🔝 Latest Hea                          | dlines 🚞 Webjunction               |                               |                                     |                         |                       |
| 🔞 Welco                   | ome to LibraryWorld   ¥2.0 🛛 🛛 🖉                              | 📄 MaineCat                         |                               |                                     |                         | •                     |
|                           | LibraryWork                                                   | d.                                 |                               | Account   Sign (                    | Dut   Help   Clipboard  | ^                     |
|                           | EXPLORE MANAGE                                                | SUPPORT                            |                               |                                     |                         |                       |
|                           | MSL TEST                                                      |                                    | Catalog Patrons               | Circulation Serials Inventory       | V Settings OPAC         |                       |
|                           | Return to Record   Show Histo                                 | ry   Delete this Copy              |                               |                                     |                         |                       |
|                           | Adding a Holding/Copy F<br>author.                            | Record to: The man v               | vho walked through            | time:With photos taker              | n en route by the       |                       |
|                           | Enter copy information (only sta                              | atus and bar code number           | s are required).              |                                     |                         |                       |
|                           | Status: IN Bar Coo                                            | de Number: 30000037                | Copy No.:                     |                                     |                         |                       |
|                           | Branch:                                                       | Location:                          | Collection:                   |                                     |                         |                       |
|                           | Call Number: 917.91 FLE                                       | Call Cutter:                       | Price:                        |                                     |                         |                       |
|                           | Comments:                                                     |                                    | Loan Pe                       | riod:                               |                         |                       |
|                           | Volume: Issi                                                  | ue: Bou                            | ind Indicator (y/n):          |                                     |                         |                       |
|                           | Publication Date:                                             | Expected Date:                     | Received Date:                |                                     |                         |                       |
|                           | Circulation Information                                       |                                    |                               |                                     |                         |                       |
|                           | Patron_id: Patron Barcode: Pat                                | tron Name:                         |                               |                                     |                         | ~                     |
| Done                      |                                                               |                                    |                               |                                     |                         |                       |
| 🛃 stal                    | nt 📴 Inbox - Microsoft Out                                    | 🛅 library world                    | 😻 Welcome to LibraryW         | Importing Marc Recor                | ()≥≥()                  | M 4:21 PM             |

Place the cursor in the box labeled **BAR CODE NUMBER**. Scan the barcode for the item into this box. Add the copy number (1 or 2, etc.) in the **COPY No**. box.

Leave **BRANCH** Blank.

| Options for COLLE | CTION are: |             |
|-------------------|------------|-------------|
| ADULT             | CHILDREN   | YOUNG ADULT |

Options for LOCATION include: Mystery Maine

| Western   | Science Fiction |
|-----------|-----------------|
| Easy Book | Thriller        |
| Reference | Christian       |

Romance Easy Read Large Print Chapter Book

Put in your local call number in the **CALL NUMBER** box and put in the replacement cost of the item in the **PRICE** box. This is important for inventory purposes. Click the **SUBMIT** button at the bottom of the screen when you have finished.

### **Other Sources for MARC Records**

WorldCat on MARVEL!: You cannot download records from WorldCat but you can enter the information from the WorldCat record into LibraryWorld. WorldCat is also a good source of Dewey numbers.

Amazon MarcConverter - http://chopac.org/cgi-bin/tools/az2marc.pl

- Click on "I Don't know the ASIN" which takes you to <u>http://chopac.org/cgi-bin/tools/azorder.pl</u>
- Then type in the title of the book to be presented with choices and get your Marc Records

THIS IS ESPECIALLY GOOD FOR Juvenile (even the old Golden Books)

#### **Deleting Catalog Records**

To delete a catalog record:

- 1. Go to the **CATALOG** module
- 2. Find the record you would like to delete
- 3. Click on the title of the record to view the MARC Record
- 4. Click on the "**DELETE RECORD**" link
- 5. Confirm the deletion of the record at the very top of the page by clicking on the "**YES, DELETE RECORD**." link. If you mistakenly clicked on the "Delete
- 6. Record" link, you can click on the "No, return to record." link

To globally delete all or a batch of catalog records:

- 1. Go to the CATALOG module
- 2. Create a find set of the records you would like to delete using the basic, advanced, or range searching options. Make sure these are the correct records you would like to delete. If you would like to delete all records, simply click on **SHOW ALL**
- 3. After you verify your find set, click on the **ADVANCED** link
- 4. Go to the bottom section of the page called "GLOBAL CATALOG DELETE".
- 5. Click on the **GLOBAL DELETE** button. Catalog items checked out, on hold/reserve, or with owed transactions will not be deleted
- 6. To confirm deletion, please enter your password and click on the **GLOBAL DELETE** button. This action is permanent and cannot be undone

\*Please note that catalog records cannot be deleted if they have active transactions.

## **Patron Module**

#### Adding a New Patron to LibraryWorld

Click on **PATRONS.** This screen will come up.

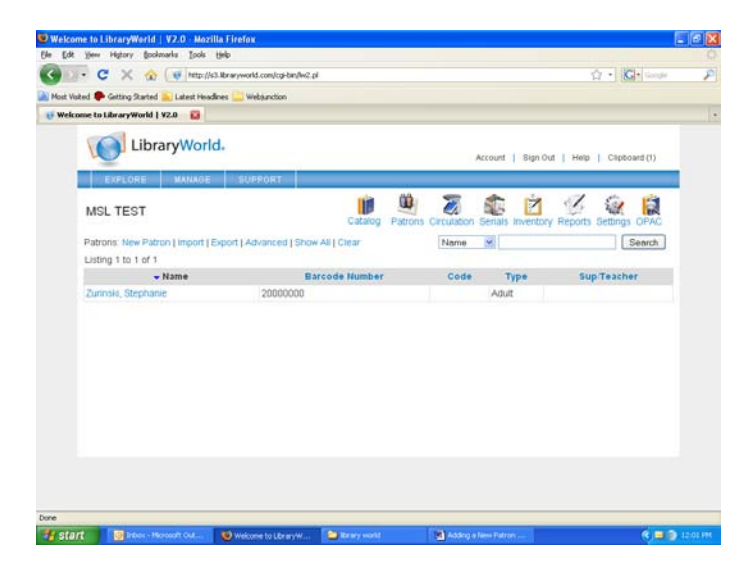

Click on "NEW PATRON." An online version of a patron application will appear.

| 🕲 Welcome to LibraryW                                   | orld   V2.0 - Mozilla              | a Firefox                                                    |                    |                                      |                         | _ 7 🗙         |
|---------------------------------------------------------|------------------------------------|--------------------------------------------------------------|--------------------|--------------------------------------|-------------------------|---------------|
| Eile Edit View History                                  | Bookmarks <u>T</u> ools <u>H</u> e | elp                                                          |                    |                                      |                         |               |
| C ×                                                     | ☆ (♥ http://s3.l                   | libraryworld.com/cgi-bin/lw2.p                               | l?command=patron_n | ew_display                           | ☆ • Google              | P             |
| 🔎 Most Visited ף Getting S                              | tarted 流 Latest Headline           | es 🚞 Webjunction                                             |                    |                                      |                         |               |
| 🔞 Welcome to LibraryW                                   | orld   ¥2.0 🛛                      |                                                              |                    |                                      |                         | •             |
| EXPLORI                                                 | MANAGE                             | SUPPORT                                                      |                    |                                      |                         | ^             |
| MSL TEST                                                |                                    |                                                              | Catalog            | Patrons Circulation Serials Inventor | y Reports Settings OPAC |               |
| Adding                                                  | a New Patro                        | n                                                            |                    |                                      |                         |               |
| Make sure the                                           | e natron bar code ni.              | umber is unique                                              |                    |                                      |                         |               |
|                                                         |                                    |                                                              |                    |                                      |                         |               |
| Bar Code:                                               | 20000005                           |                                                              |                    |                                      |                         |               |
| Name:                                                   |                                    |                                                              |                    |                                      |                         |               |
| First Name:                                             |                                    |                                                              |                    |                                      |                         |               |
| Branch:                                                 |                                    | Code:                                                        |                    |                                      |                         |               |
| Type:                                                   |                                    | Sup./Teacher:                                                |                    |                                      |                         |               |
| Org./Parent:                                            |                                    | Dept.:                                                       |                    |                                      |                         |               |
| Address:                                                |                                    |                                                              |                    |                                      |                         |               |
| Address:                                                |                                    |                                                              |                    |                                      |                         |               |
| City:                                                   |                                    | State:                                                       |                    |                                      |                         |               |
| Zip:                                                    |                                    | Country:                                                     |                    |                                      |                         |               |
| Phone:                                                  |                                    | Email:                                                       |                    |                                      |                         |               |
| Grade:                                                  |                                    | Gender:                                                      |                    |                                      |                         |               |
| Ethnicity:                                              |                                    | Birthdate:                                                   |                    |                                      |                         |               |
| Grad Date:                                              |                                    | Parent/Cont:                                                 |                    |                                      |                         |               |
| Comments:                                               |                                    |                                                              |                    |                                      |                         |               |
| Done                                                    |                                    |                                                              |                    |                                      |                         | ~             |
| 🛃 start 🛛 🔘 Inb                                         | ox - Microsoft Out,                | 😵 Welcome to LibraryW                                        | brary world        | Adding a New Patron                  |                         | 12:03 PM      |
| Grade:<br>Ethnicity:<br>Grad Date:<br>Comments:<br>Done | ax - Microsoft Out                 | Gender:<br>Birthdate:<br>Parent/Cont:<br>Welcome to LibraryW | ibrary world       | 교<br>폐) Adding a New Patron          | ( <u>)</u>              | ▼<br>12:03 PM |

Fill in all the required information and then scroll to the lower left of the screen to **SUBMIT** the record.

#### **Editing Patron Records**

To edit a patron record, click on the **PATRONS** link in the menu. You can either search for the patron's name using the search box or click on **SHOW ALL** for the complete list of patrons. When you have located the patron that you want to edit, click on the patron's name (it will be highlighted in blue) to go to the data entry screen. Make any changes required and then click **SUBMIT**.

## **Circulation Module**

#### **Checking Items Out**

After logging in to LibraryWorld

• Choose **Circulation** from the Menu

You will be taken to the Check Out screen.

| View Higtory Bookmarks Iools Help                      |                                               |                           |
|--------------------------------------------------------|-----------------------------------------------|---------------------------|
| - C 🔀 🏠 😺 http://s3.libraryworld.com/cg-b              | in/lw2.pl?command=checkout                    | 🟠 🔹 🔀 • Gaogle            |
| ted 🅐 Getting Started 🚉 Latest Headlines 🪞 Webjunction |                                               |                           |
| me to LibraryWorld   V2.0 🛛 🔂                          |                                               |                           |
| LibraryWorld.                                          | Account   Sign Ox                             | at   Help   Clipboard (1) |
| EXPLORE MANAGE SUPPORT                                 |                                               |                           |
| MSL TEST                                               | Catalog Patrons Circulation Serials Inventory | Reports Settings OPAC     |
| Circulation - Check Out                                |                                               |                           |
| Check Out   Check In   Renew   Hold   Clear Hold       | Reserve   Set Temp Due Date                   |                           |
| Enter Patron Number:                                   | Submit                                        |                           |
| Out or an Hold                                         |                                               |                           |
| Amount Owed:                                           |                                               |                           |
| Items on Reserve:                                      |                                               |                           |
|                                                        |                                               |                           |
|                                                        |                                               |                           |
|                                                        |                                               |                           |
|                                                        |                                               |                           |
|                                                        |                                               |                           |
|                                                        |                                               |                           |
|                                                        |                                               |                           |

- Click the mouse in the field Enter Patron Number
- Scan the bar code from the patron's card

When the scanner beeps, the barcode number will appear, along with the patron's record of items already checked out.

| 🕹 Welcom          | ne to Library | World   V2.         | .0 - Mozilla  | a Firefox              |               |              |              |                   |                 |                        |          | - P 🛛      |
|-------------------|---------------|---------------------|---------------|------------------------|---------------|--------------|--------------|-------------------|-----------------|------------------------|----------|------------|
| <u>File E</u> dit | View History  | y <u>B</u> ookmarks | Tools F       | elp                    |               |              |              |                   |                 |                        |          | ***<br>*** |
| $\langle \rangle$ | - C ×         | < 🏠 💽               | http://s3.    | libraryworld.com/cgi-b | in/lw2.pl?ter | m=20000000&g | oodpatron=&  | command=checkout  |                 | ☆ • 🕻                  | Google   | $\sim$     |
| 🔎 Most Visit      | ted 🌮 Getting | ) Started 脑 L       | atest Headlin | es 🚞 Webjunction       |               |              |              |                   |                 |                        |          |            |
| 🔞 Welco           | me to Library | World   ¥2.0        | ×             |                        |               |              |              |                   |                 |                        |          | •          |
|                   |               | Library             | World         | 8                      |               |              |              | Accou             | nt   Sign Out   | Help   Clipbo          | oard (1) |            |
|                   | EXPLO         | DRE M               | IANAGE        | SUPPORT                |               |              |              |                   |                 |                        |          |            |
|                   | MSL TE        | ST                  |               |                        |               | Catalog      | 0<br>Patrons | Circulation Seria | als Inventory R | 💋 🤹<br>eports Settings |          |            |
|                   | Circula       | ation - (           | Check         | Out                    |               |              |              |                   |                 |                        |          |            |
|                   | Check Out     | Check In            | Renew   H     | Hold   Clear Hold      | Reserve       | Set Temp     | Due Date     |                   |                 |                        |          |            |
|                   | Enter an Ite  | em or Next F        | Patron Bar    | Code                   |               |              | Submit       |                   |                 |                        |          |            |
|                   |               | Number:             | 20000000      | Type: Adult            | Cod           | e:           |              |                   |                 |                        |          |            |
|                   | NO PHOTO      | Name: Zu            | rinski, Ste   | phanie                 |               |              |              |                   |                 |                        |          |            |
|                   | Out or on H   | Hold:               |               |                        |               |              |              |                   |                 |                        |          |            |
|                   | Status        | Barcode             |               |                        | Title         |              |              | Call Number       | Checkout        | Date Du                | e Date   |            |
|                   | OUT S         | 30000003            | Silk par      | achute /               |               |              |              | 810.9 MCP         | 2010-06-15      | 2010-0                 | 07-06    |            |
|                   | Amount Ow     | ved:                |               |                        |               |              |              |                   |                 |                        |          |            |
|                   | Status        | 5 B                 | Barcode       | Title                  | С             | heckout Da   | ite          | Due Date          | 2               | Amount Owed            | t i      |            |
|                   | Items on Ri   | eserve:             |               |                        |               |              |              |                   |                 |                        |          |            |
|                   |               |                     |               |                        |               |              |              |                   |                 |                        |          |            |
|                   |               |                     |               |                        |               |              |              |                   |                 |                        |          |            |
| Done              |               | -1                  |               |                        |               | 0            |              |                   |                 |                        |          | 2 10.07.11 |
| star              |               | nbox - Microsofi    | t Out         | Checking Out Boo       | ks t          | Welcome to I | LibraryW     |                   |                 |                        | <b>K</b> | 2 10:07 AM |

- Verify any upcoming due dates
- Renew any items if appropriate (see "How to Renew a Book")
- Remind the patron of any fines due (see "How to Clear Fines")

To check out new items:

- Click the mouse in the "Enter an Item or Next Patron Bar Code" Field
- Scan the item's bar code

The item will appear showing

- Status= OUT
- The Barcode
- The Title
- The Checkout Date
- The Due Date

When you are ready to check out another item, simply scan the next bar code. (*You may need to click the mouse in the bar code field again.*)

#### **Checking In Returned Materials**

After logging in to LibraryWorld

- Choose Circulation from the Menu
- Choose Check In

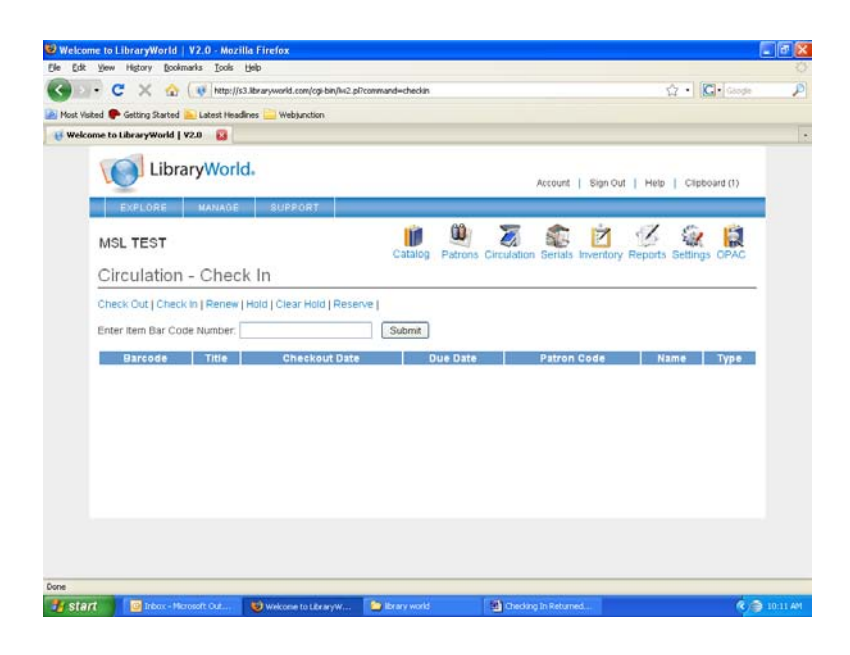

- Click the mouse in the "Enter Item Bar Code Number" Field
- Scan the item bar code
- Click submit

The following screen will show that the item has been returned to the system.

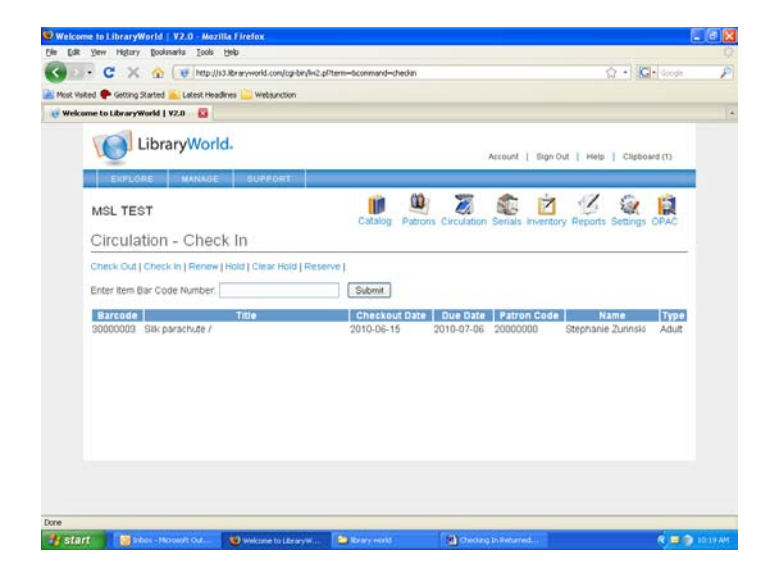

Continue checking in other items on the same screen by scanning the next bar code.

### Placing Holds/Renewals/Reserves

#### **Placing Holds**

By placing a hold on an item, you are telling the system that only a specific patron can checkout a specific item.

To place a hold on an item:

- 1. Select the **HOLD** button in the Circulation module
- 2. Type or scan in the bar code number of the patron you wish to hold an item for
- 3. Type or scan in the bar code number of the item that is being placed on hold
- 4. You can place multiple items on hold by scanning in additional items.
- 5. You can print a hold wrapper to place on the item by clicking **PRINT HOLD WRAPPER** which is next to the green print HOLD HAS BEEN PLACED

Once an item is placed on hold for a patron, only that patron can check an item out. Checking items on hold out to the patron is done using the checkout command.

#### **Clearing a Hold**

To clear a hold on an item without checking the item out to the specific patron:

- 1. Select the **CLEAR HOLD** button in the Circulation module
- 2. Type or scan in the bar code number of the item you want to clear the hold on
- 3. If the item doesn't have a hold on it, then an error will appear
- 4. Otherwise, the hold will be cleared

#### Renewing an Item

After logging in to LibraryWorld

- Click on your library, then
- Choose **CIRCULATION** from the Menu.

If you know the barcode of the item (e.g, the patron has the book in hand, or calls on the phone with the book in hand),

- Choose **RENEW** from the Circulation menu
- Enter the barcode number
- Click **SUBMIT**

NOTE: If the book is overdue, the system will not allow a renewal. You will first have to check the book in, and then check it out again to accomplish the new due date. Fines will accrue.

#### Reserves

To reserve an item that is currently checked out, click on the **CIRCULATION** link, then click on **RESERVE**. Enter the patron's barcode number and click **SUBMIT**. Enter the item's barcode number and click **SUBMIT**. The item will appear in the patron's record as a reserve. To clear the reserve, click on the blue **DELETE** link that is to the right of the reserve record.

#### **Clearing Fines**

When an item is overdue, a message will appear when that item is checked in indicating that the item is overdue and the amount of the fine assessed.

| Velcome to LibraryWorld   ¥2.0 - Mozilla Firefox                                         |                        |                 |                |                        |                      |
|------------------------------------------------------------------------------------------|------------------------|-----------------|----------------|------------------------|----------------------|
| Eas New History Bookmane Toole Help                                                      |                        |                 |                | A 1 (1991              | 1 Martine Contractor |
| C X      A      Http://s3./braryworld.com/op-bin/w2.pi                                   | Pterm=%0930000083+&com | mand-checkin    |                | ⊈ • <b>K</b>           | Google               |
| flost Visited 🏟 Getting Started 🚠 Latest Headlines 🦲 Webjunction                         |                        |                 |                |                        |                      |
| Welcome to LibraryWorld   V2.0 🔯                                                         |                        |                 |                |                        |                      |
| Some plugins required by this page have been blocked for your protection.                |                        |                 |                | Details                | Update Plugins       |
| LibraryWorld.                                                                            |                        |                 | Account   S    | ign Out   Help   Clipt | bread                |
| EXPLORE MANAGE SUPPORT                                                                   |                        |                 |                |                        |                      |
| MSLTEST                                                                                  | Catalog Patro          | ins Circulation | Serials Invent | ory Reports Settings   | OPAC                 |
| Circulation - Check In                                                                   |                        |                 |                |                        |                      |
| Check Out   Check In   Renew   Hold   Clear Hold   Rese<br>Enter Item Bar Code Number: ] | Submit                 |                 |                | $\supset$              |                      |
| Barcode Title                                                                            | Chechour               | Due Date        | Datron On t    | Name                   | Type                 |
| 30000083 The barking ghost /                                                             | 2010-08-05             | 2010-08-06      | 20000001       | Stephanie Zurinski     |                      |
|                                                                                          |                        |                 |                |                        |                      |
|                                                                                          |                        |                 |                |                        |                      |
|                                                                                          |                        |                 |                |                        |                      |

This screen indicates the patron who last had the item and their barcode number. When that patron checks out another item, the screen will indicate that a fine is owed.

| Welcome to LibraryWorld   V2.0 - Mozilla Firefox                    |                               |                     |                       |           |
|---------------------------------------------------------------------|-------------------------------|---------------------|-----------------------|-----------|
| Be Edit Yew History Bookmarks Tools Help                            |                               |                     | A LINE L              |           |
| C X ( Inter://s3.lbraryworld.com/ogi-bin/lw2.pliterm=%092           | 00000016goodpatron=6command=c | heckout             | €2 • Goode            | -         |
| 📓 Most Visited 🌩 Getting Started 🚉 Latest Headlines 🥁 Webjunction   |                               |                     |                       |           |
| Velcome to LibraryWorld ( V2.0                                      |                               |                     |                       | -         |
| LibraryWorld.                                                       |                               | Account   Sign O    | ut   Help   Clipboard |           |
| EXPLORE MANAGE SUPPORT                                              |                               |                     |                       |           |
| MSLTEST                                                             | alog Patrons Circulation      | Serials Inventory F | Ceports Settings OPAC |           |
| Circulation - Check Out                                             |                               |                     |                       |           |
| Check Out   Check In   Renew   Hold   Clear Hold   Reserve   Set Ti | emo Due Date                  |                     |                       |           |
| Enter an item or Next Patron Bar Code                               | Schmit                        |                     |                       |           |
|                                                                     | Country                       |                     |                       |           |
| Number: 20000001 Type: Code: Adult                                  |                               |                     |                       |           |
| Name: Zurinski, Stephanie                                           |                               |                     |                       |           |
| Out or on Hold                                                      |                               |                     |                       |           |
| Status Barcode Title Call Nun                                       | nber Che                      | ckout Date          | Due Date              |           |
| Amount Owed:                                                        |                               |                     |                       |           |
| Status Barcoo Title                                                 | Checkout Date                 | Due Date            | Amount Owed           |           |
| OWED 30000083 The barking ghost / - F STE                           | 2010-08-05                    | 2010-08-06          | 0.30                  |           |
| items on Reserve:                                                   |                               |                     |                       |           |
|                                                                     |                               |                     |                       |           |
| Done .                                                              |                               |                     |                       |           |
| Start Distor - Monsoft Out Wescone to LitraryW Distore              | world St LW User 4            | nerval - Mc W M     | crosoft Word          | 0 10:15 A |

To clear the fine, click on **"OWED**". This will take you to the screen shown below. Click on either **"PAID"** or **"FORGIVE**" to completely clear the fine.

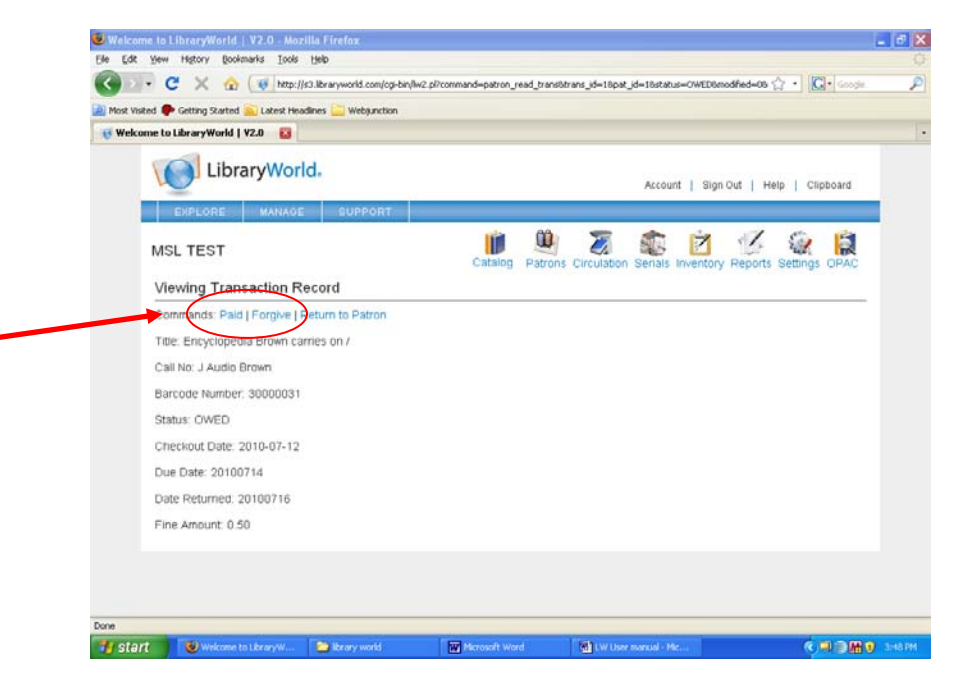

The system will then return you to the patron's record which will show no fines owed.

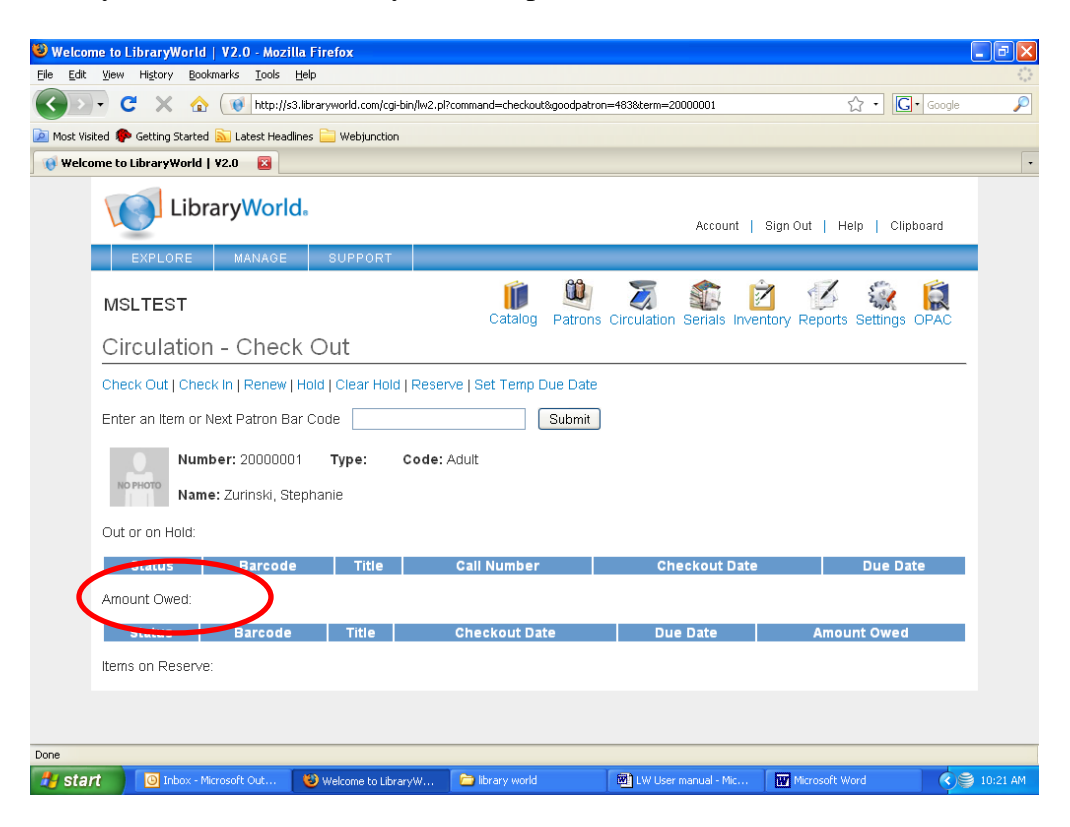

## **Serials Module**

### **Creating Serial Records**

The Serials tracking module allows you to create a serial tracking record, receive serials, create holding records and automatically generate next expected records. It will also print overdue reports and letters.

To create a serial tracking record:

- 1. Select CATALOG
- 2. Add a new serial catalog record by either searching for the ISSN or by manually adding the title
- 3. Select **SERIALS** and add a tracking record for that title
- 4. Add the title frequency, and dates where appropriate. Make sure the ISSN matches the one you added in the Catalog record. Click the **SAVE** button

#### **Receiving Serials**

To receive serial items:

- 1. Select SERIALS
- 2. Select the correct title
- 3. Click on the **RECEIVED** button. A holding record will be created
- 4. Update appropriate fields, such as bar code number and click the **SUBMIT** button

#### Searching Serials Records

To search for serial tracking records:

- 1. Select SERIALS
- 2. Enter your search term and click the search button

## **Inventory and Reports Modules**

#### **Inventory Module**

The Inventory Module allows you to inventory your collection by entering the barcode number of each item that is on the shelf and then printing an inventory (missing items) report.

**Note:** If you're going to do inventory with LibraryWorld, your call numbers must be in the holding (copy) record.

1. Enter the barcode numbers of items in a specific section of your library

2. Run the inventory report for the section of barcodes you just entered

3. Correct all errors for the inventoried section

4. Press the **RESET INVENTORY** button to clear the inventory flag from the items scanned

It is best to take inventory of an individual location or call number section and not try to do an inventory of the entire collection. If this is your first time doing an inventory, try a very small section first.

## Entering Bar Code Numbers for Inventory

There are two options for entering barcode numbers. You can type/scan them in one at a time or you can scan a large number of barcodes into a plain text file and upload them into the program all at once.

#### To enter one number at a time:

- 1. Open the library and select **INVENTORY**
- 2. Type or scan in a barcode number
- 3. If a number is not found in the library, an alert will appear

4. Continue entering numbers for a Location or logical call number section of your library

#### Uploading a file:

1. Using a scanner, keyboard or portable unit, enter multiple barcode numbers into a plain text file. The file must contain only plain text characters with each bar code number separated by a carriage return.

For example: 6000

9523

3454

2. Open the library and select **INVENTORY** 

3. Select the UPLOAD AN INVENTORY FILE link

4. Click the **BROWSE** button, navigate to and select the file containing the barcode numbers

5. Click the **SUBMIT QUERY** button to load the file

6. If there are errors in the file, an alert will appear with a link to an error page. Print the error page

#### Printing an Inventory Report

#### 1. Select **INVENTORY**

2. Go to Step Two on that page

3. Enter the individual Branch, Location or call number section for which you want an inventory report. Branch, Location and/or call number must be entered to run a report. If you don't use the Branch and Location fields in your records, leave them blank. To enter the call number range, enter only the beginning characters of the call numbers. For example, if you just scanned all the books in the 300s, simply enter 3. The program will create an inventory report for all missing items whose call numbers begin with 3

4. Click the **SUBMIT** button

5. The inventory report will include those items that are missing - meaning they have the status "IN" but they were not scanned during the inventory process

6. The Inventory Report is displayed in a separate window for easy printing

#### **Resetting the Inventory**

After printing the inventory report, you can reset the inventory number file which clears the numbers that were entered. If you have a small library, under 10,000 titles, you may want to do a reset after the entire library has been inventoried. In order to keep the performance at an acceptable level, larger libraries may want to do a reset after each major section of the collection has been inventoried.

#### To reset the inventory number file:

1. Select **INVENTORY** 

2. Select the **RESET INVENTORY** link in Step Three. The inventory number file will be reset

#### **Reports Module**

The Reports Module allows you to print catalog, patron, circulation, serials and system reports as well as overdue and fine notices and letters. Most of the available reports are self-explanatory.

## MARC Field Codes

| 0XX | Identifiers.                                                |
|-----|-------------------------------------------------------------|
| 1XX | Main Entry.                                                 |
| 2XX | Titles and title paragraph (title, edition, imprint).       |
| 3XX | Physical description, etc.                                  |
| 4XX | Series statements.                                          |
| 5XX | Notes.                                                      |
| 6XX | Subject Access fields.                                      |
| 7XX | Added entries other than subject or series; linking fields. |
| 8XX | Series added entries, etc.                                  |
| 9XX | Microlif Pre 1987 Local Holdings                            |
| 10  | LCCN                                                        |
| 20  | ISBN                                                        |
| 22  | ISSN                                                        |
| 28  | Publisher Number                                            |
| 35  | System Control Number                                       |
| 40  | Cataloging Source                                           |
| 42  | Authentication Code                                         |
| 43  | Geographic Area Code                                        |
| 49  | Local Holding                                               |
| 50  | Library of Congress Call No                                 |
| 60  | Nat. Library of Medicine Call No                            |
| 52  | Geographic Classification                                   |
| 82  | DDCN                                                        |
| 90  | Local Call Number                                           |
| 92  | Local Call Number                                           |
| 99  | Local Call Number                                           |
| 100 | Main Entry-Personal Name                                    |
| 110 | Main Entry-Corporate Name                                   |
| 111 | Main Entry-Meeting                                          |
| 130 | Main Entry - Uniform Title                                  |
| 240 | Uniform Title                                               |
| 245 | Title Statement                                             |
| 246 | Varying Form of Title                                       |
| 250 | Edition Statement                                           |
| 255 | Cartographic Mathematical Data                              |
| 260 | Publication Distribution Data                               |

| 300 | Physical Description                           |
|-----|------------------------------------------------|
| 306 | Playing Time                                   |
| 310 | Current Frequency                              |
| 321 | Former Frequency                               |
| 340 | Physical Medium                                |
| 351 | Organization of Materials                      |
| 362 | Dates of Publication                           |
| 500 | General Note                                   |
| 504 | Bibliography, Etc. Note                        |
| 505 | Formatted Notes                                |
| 506 | Restrictions On Access Note                    |
| 508 | Creation/Production Credits Note               |
| 511 | Performer Note                                 |
| 513 | Type of Report                                 |
| 516 | Type of Computer File                          |
| 518 | Date/Time Place of Event                       |
| 520 | Summary Note                                   |
| 521 | Target Audience                                |
| 524 | Preferred Citation Of Described Materials Note |
| 526 | Study Program Note                             |
| 538 | System Details Note                            |
| 540 | Terms Governing Use And Reproduction Note      |
| 541 | Immediate Source Of Acquisition Note           |
| 546 | Language Note                                  |
| 545 | Biographical or Historical Data                |
| 550 | Issuing Body Note                              |
| 555 | Cumulative Index/Finding Aids Note             |
| 561 | Ownership And Custodial History                |
| 583 | Action Note                                    |
| 586 | Awards Note                                    |
| 590 | Local Note                                     |
| 600 | Subject-Personal Name                          |
| 610 | Subject Added Entry-Corporate Name             |
| 611 | Subject Added Entry-Meeting Name               |
| 630 | Subject Added Entry- Uniform Title             |
| 650 | Subject-Topical Term                           |
| 651 | Subject-Geographic Name                        |
| 655 | Index Term-Genre/Form                          |
| 690 | Subject-Locally Defined                        |
| 700 | Added Entry-Personal Name                      |
| 710 | Added Entry-Corporate Name                     |

| 711 | Main Entry-Meeting                                |
|-----|---------------------------------------------------|
| 730 | Added Entry-Uniform Title                         |
| 740 | Added Entry-Uncontrolled Related/Analytical Title |
| 753 | System-Access to Files                            |
| 780 | Preceding Entry                                   |
| 785 | Succeeding Entry                                  |
| 800 | Series Added Entry-Personal Name                  |
| 810 | Series Added Entry-Corporate Name                 |
| 830 | Series Added Entry-Uniform Title                  |
| 856 | Electronic Location and Access                    |
| 900 | Call Number                                       |
| 903 | Price                                             |
| 906 | Quantity                                          |
|     |                                                   |
|     |                                                   |

## Acronyms

| MARC | Machine Readable Cataloging<br>The library standard for computerized cataloging data |
|------|--------------------------------------------------------------------------------------|
| ISBN | International Standard Book Number                                                   |
| ISSN | International Standard Serial Number                                                 |
| DDCN | Dewey Decimal Call Number                                                            |
| LLCN | Library of Congress Call Number                                                      |

## AutomateME Participants

| Name                | Library                 | Email                             |
|---------------------|-------------------------|-----------------------------------|
| Dorthe Hillquist    | Waterford               | wla@waterford.lib.me.us           |
| Cheryl Baker        | South China             | cbaker@fairpoint.net              |
| Deborah Lapp        | Readfield               | dlapp@readfield.lib.me.us         |
| Mary Waterhouse     | Acton                   | marywaterhouse@acton.lib.me.us    |
| Judy Rogers         | Weld                    | browngrannie@yahoo.com            |
| Kara Kugelmeyer     | Arthur Church Brown     | kara.kugelmeyer@cengage.com       |
| Mary Grow           | Arthur Church Brown     | mmgrow@yahoo.com                  |
| Dan Hester          | Soldier's Memorial      | danmore@juno.com                  |
| Erika Jordan        | Kezar Falls             | edesjardins@kezar-fall.lib.me.us  |
| Elaine Wilcox       | Underwood Mem           | ladyelaine@localnet.com           |
|                     |                         | Or faylib@fayette.lib.me.us       |
| Pam Slattery-Thomas | Soldier's Memorial      | pslattery65@yahoo.com             |
| Sandra Bestwick     | New Vineyard            | home_edu@yahoo.com                |
| Alice Olson         | Dr Shaw Memorial        | aolson@fairpoint.net              |
| Cheryl McCleery     | Strong Public           | stronglibrary@yahoo.com           |
| Frederick Gralfnski | Pembroke Library        | gralf1@wildblue.net               |
| Pamela Storm        | <b>Brooksville Free</b> | jossdad85@aol.com                 |
| John McManus        | Millinocket Memorial    | jmcman@millinocket.lib.me.us      |
| Cara Sawyer         | Cherryfield Public      | cherryfield@cherryfield.lib.me.us |
| Paula Angione       | Dorcas                  | dorcas@dorcas.lib.me.us           |

## Other Maine Libraries Using Library World

(as of April 2010)

| Belgrade Public Library                   | Library World      |
|-------------------------------------------|--------------------|
| Bowdoinham Public Library                 | Library World      |
| Bridge Academy Public Library             | Library World      |
| Carrabassett Valley Library               | Library World      |
| Cushing Public Library                    | Library World      |
| Isaac F. Umberhine Public Library         | Library World      |
| Levant Heritage Library                   | Library World      |
| Mildred Stevens Williams Memorial Library | Library World      |
| New Portland Community Library            | Library World      |
| Parsons Memorial Library                  | Library World      |
| Phillips Public Library                   | Library World      |
| Revere Memorial Library                   | Library World      |
| South Thomaston Public Library            | Library World      |
| Warren Free Public Library                | Library World      |
| Palermo Community Library                 | Library World Gold |
| Waldoboro Public Library                  | Library World Gold |
|                                           |                    |

#### **Location Codes for Barcodes**

5300 Kezar Falls Circulating Library
5301 Waterford Library Association
5302 New Vineyard Public Library
5303 S China Public Library
5304 Albert Church Brown Memorial Library
5305 Dr. Shaw Memorial Library
5306 Readfield Community Library
5307 Soldiers Memorial Library
5308 Acton Public Library
5309 Weld Public Library
5310 Underwood Memorial Library
5311 Brooksville Free Public Library
5312 Strong Public Library
5314 Millinocket Memorial Library

#### Weeding Matrix

| Dewey Class                                                                                      | Comment 1                                                            | Comment 2                                                                     | Comment 3                                                        | Replacement                                                                                          |
|--------------------------------------------------------------------------------------------------|----------------------------------------------------------------------|-------------------------------------------------------------------------------|------------------------------------------------------------------|----------------------------------------------------------------------------------------------------|
| 000 GENERALITIES                                                                                 |                                                                      |                                                                               |                                                                  |                                                                                                    |
| Encyclopedias                                                                                    | 20% changed each<br>vear                                             | Old edition may<br>become circulating                                         | Print and online are<br>not the same                             | 5 years                                                                                              |
| (Specialized Encyclopedias)                                                                      |                                                                      | edition                                                                       | especially illus                                                 | Keep until a new<br>edition                                                                          |
| 100 – PHILOSOPHY<br>Philosophy<br>Psychology<br>Curiosities & Wonders<br>Parapsychology & Occult | Consider applicability<br>to curriculum                              | Keep/replace<br>curiosities and<br>wonders depending on<br>use and curriculum | Most unscholarly<br>dated after 10 years                         | On condition and<br>applicability to<br>curriculum<br>Philosophy –10<br>Psych – 10<br>Psych texts –5 |
| 200 - RELIGIONS<br>Religion                                                                      | Dates slowly                                                         | Keep what is<br>appropriate for<br>clientele - esp. saint<br>books            | Should have basic<br>information on many<br>sects, etc.          | Weed items which are<br>clearly propaganda                                                           |
| 300 - SOCIAL SCIENCES<br>Almanacs & Yearbooks                                                    | Replace annually with<br>new volume                                  | May keep old ones for<br>assignments - not on<br>open shelves                 |                                                                  | No more than 5 years<br>old                                                                          |
| Politics & Economics                                                                             | Look for old<br>addresses and<br>contact information                 | Look at historical use                                                        | Generally weed not<br>current                                    | 5 - 10 years                                                                                         |
| Commerce & Career<br>information                                                                 | Are computers part<br>of the career; does<br>the career still exist? | Look at illustrations                                                         | Are women and men<br>both represented in<br>the career?          | 5 - 10 years                                                                                         |
| Sociology, communities,<br>classes and races                                                     | Look at nomenclature                                                 | Look at diversity of<br>lifestyles & issues.                                  | What is "future"?<br>"modern"?                                   | 5 - 10 years                                                                                         |
| Customs/Costume (may be<br>700)                                                                  | Look for a diversity<br>of cultures.                                 | Look at holidays,<br>costumes; are new<br>ones represented?                   |                                                                  | Keep as long as<br>condition permits                                                                 |
| Etiquette/Manners                                                                                | Mention of email?                                                    | Look for kid friendly<br>versions                                             | Dating customs                                                   | Weed older editions                                                                                  |
| Folklore                                                                                         | Keep standard works                                                  |                                                                               |                                                                  | Keep as long as<br>condition permits                                                                 |
| 400 - LANGUAGE                                                                                   |                                                                      |                                                                               |                                                                  |                                                                                                    |
| Dictionaries                                                                                     | Language changes                                                     | Computer words/<br>DVD/CDs                                                    |                                                                  | Weed every 10 years                                                                                  |
| 500 - PURE SCIENCE                                                                               | 1/2 info changes<br>every 5 years                                    | Look for out-of date<br>and unsafe science<br>fair material                   | Keep bio dictionaries<br>in case people not in<br>newer editions | Generally<br>5 year maximum                                                                          |

• Pamela K. Kramer, 2002, rev. 2004

| (                                  |                                                          |                                                                                                    |                                                                           |                                                                                                    |
|------------------------------------|----------------------------------------------------------|----------------------------------------------------------------------------------------------------|---------------------------------------------------------------------------|----------------------------------------------------------------------------------------------------|
| Mathematics & computers            | Ages slowly                                              | Keep computer books<br>current                                                                                  | Do kids have older<br>machines at home?<br>May need older<br>instructions | Logic & math 10<br>years                                                                                     |
| Astronomy                          | Stargazing does not<br>change                            | Planets, solar system<br>changing rapidly                                                                       |                                                                           | Weed after 3 years<br>everything before<br>1995                                                              |
| Physics                            | Quarks                                                   | Weed with a pro                                                                                                 |                                                                           | 5 years                                                                                                    |
| Weather & Climate                  | Should discuss use of<br>computers in<br>prediction      | Hole in the ozone                                                                                               | Satellites for<br>prediction?                                             | 5 years                                                                                                    |
| Chemistry                          | Has correct number<br>of elements                        |                                                                                                    |                                                                           | 3 - 5 years                                                                                                  |
| Geology                            | Field guides date<br>slowly                              | Weed if use term<br>"continental drift"<br>and not "plate<br>tectonics" or if earth<br>is not 4.6 billion years |                                                                           | 3 - 5 years                                                                                                  |
| Dinosaurs                          | Mention feathered,<br>warm blooded, meteor<br>extinction | Mention discoveries<br>since 1980?                                                                              | Look at illus not all<br>reptilian sauropods                              | 5 - 10 years                                                                                                 |
| Zoology                            | Should list 5 kingdoms                                   | Endangered species                                                                                              |                                                                           | All prior to 1986                                                                                            |
| Microbiology                       | Newest findings on<br>viruses                            | Bacteria living in<br>extreme conditions                                                                        |                                                                           | 5 years                                                                                                    |
| 600 - APPLIED SCIENCES<br>Medicine | AMA recommends<br>keeping only 3 years                   | Diets, nutrition,<br>calorie count                                                                              | Look at<br>pharmaceutical drugs<br>and illegal drugs                      | All too old at 10<br>years. Most at 5<br>Check the association,<br>i.e. diabetes, heart,<br>etc. if in doubt |
| Agriculture/Plant culture          | Look at pesticides                                       | Farm equipment illus                                                                                            |                                                                           | 5 years                                                                                                    |
| Technology                         | Look for use of<br>computers                             | How are TV, radio<br>shown?                                                                                     |                                                                           | No more than 5 years                                                                                         |

#### Weeding Matrix

♥ Pamela K. Kramer, 2002, rev. 2004

|                               |                                       | ,                                                       |                                                   |                                                              |
|-------------------------------|---------------------------------------|---------------------------------------------------------|---------------------------------------------------|--------------------------------------------------------------|
| Cars, Trucks, Motorcycles     | Historical value only                 | Modern cars?                                            | Are they the cars kids<br>are buying?             | 5 - 10 years                                                 |
| Manufacturing                 | Are guys stoking<br>furnaces?         | Use of computers &<br>robotics                          | Global and trade                                  | 5 - 10 years                                                 |
| Electronic communications     | More than a hint at<br>PC's           | Use of computers in<br>many fields                      | Cell phones, MP3,<br>picture phones               | 5 years                                                      |
| Space Exploration             | Must cover Mars and<br>Venus missions | Space station?                                          |                                                   | 3 - 5 years                                                  |
| Cookbooks                     | Mention microwave?                    | Check food handling<br>and safety<br>information        | See "medicine" for<br>special diet<br>information | 3 - 5 years                                                  |
| 700 - THE ARTS<br>Photography | Look for newer<br>techniques          | Digital cameras/<br>computers                           |                                                   | Weed based on<br>condition and use - no<br>more that 5 years |
| Sports and Games              | Out-of-date bios                      | Look at age of<br>rulebooks, coaching,<br>and equipment | Replace as interests<br>change                    | Condition, use and<br>accuracy<br>5 - 10 years               |
| Music                         | Out-of-date bios of<br>pop figures    | Songbooks are hard<br>to replace                        | Keep basic titles                                 | 3 - 5 years (pop music                                       |
| Art                           | Basic histories do not<br>date        | Look at illustrations                                   |                                                   | Weed b/w<br>illustrations                                    |
| Architecture                  | Keep as fits<br>curriculum            |                                                         |                                                   | Keep local                                                   |
| Sculpture/Painting Drawing    | Look at techniques                    |                                                         |                                                   | Keep if well<br>illustrated                                  |
| Decorative Arts               | Price guides date                     | Interior decoration<br>dates in 5 years                 | Consider curricular<br>use                        | 5 years or as<br>condition and use.                          |

#### Weeding Matrix

♥ Pamela K. Kramer, 2002, rev. 2004

| Weeding Matrix                                  |                                                                                                    |                                                      |                                                                                 |                                                     |
|-------------------------------------------------|----------------------------------------------------------------------------------------------------|------------------------------------------------------|---------------------------------------------------------------------------------|-----------------------------------------------------|
| 800 - LITERATURE                                |                                                                                                    |                                                      |                                                                                 | Recome dated in 10 -                                |
| Companions                                      | Finite size means<br>some info dropped in<br>newer editions                                            |                                                      |                                                                                 | 15 years<br>Keep if deleted<br>content still needed |
| Anthologies/Criticism                           | Are authors in<br>curriculum                                                                           |                                                      |                                                                                 | Keep based on use                                   |
| Plays/<br>Motion pictures                       | In curriculum<br>Older bios                                                                            | Popularity has waned                                 |                                                                                 | Keep based on use<br>Keep works by local<br>authors |
| 900 - HISTORY                                   | Look for accuracy of                                                                                   | Look at photos and                                   | Is this a primary                                                               | What is the latest                                  |
| General and Old World                           | facts and dated<br>viewpoint (ala white<br>man's burden)                                               | illus for bias                                       | source                                                                          | date covered in<br>textbook?                        |
| Country books                                   | Check names                                                                                            | Look for "euro"                                      | Look at Berlin Wall,<br>Soviet Union                                            | 5 - 10 years                                        |
| Travel guides                                   | Prices/modes of<br>transportation                                                                      |                                                      |                                                                                 | 3 - 10 years                                        |
| U.S. History                                    | Look for accuracy of<br>facts and dated<br>viewpoint (ala colored,<br>Negro, Black, Afro-<br>American) | Look at photos and<br>illus for bias                 | Who is the last<br>president listed?<br>(Clinton?) Be careful<br>"all"          | 5 - 10 years                                        |
| State seals, flags, etc                         | Color illus?                                                                                           |                                                      |                                                                                 | Keep based on<br>condition                          |
| Geography                                       | Watch for country<br>name changes                                                                      | Look at how local<br>customs are<br>portrayed        |                                                                                 | 3 - 5 years                                         |
| Atlases                                         | Keep one or two for<br>historical purposes                                                             | Prefer an historical<br>atlas                        |                                                                                 | 3 - 5 years                                         |
| Biography                                       | Keep if the subject is<br>of permanent interest                                                        | Consider link to<br>curriculum and to<br>demographic | Update famous people<br>with new thinking<br>about them                         | Condition, use, and<br>reliability                  |
| Fiction, Picture Books and<br>Story Collections | Old fashioned dated<br>titles or illustrations<br>or if not circulated                                 | Replace classics and<br>heavily used titles          | Use circ statistics to<br>justify use/non-use.<br>Market those worth<br>keeping | 5 - 10 years                                        |

♥ Pamela K. Kramer, 2002, rev. 2004

#### Manual Circulation Form

(for use during power outages)

Photocopy next page as many times as needed (before a power outage occurs). While the power is out, write down the patron's name and barcode number on the manual circulation sheet. Then, write down the barcodes for every item the patron checks out during the power outage. When the power returns, input the information into LibraryWorld's circulation module.

| Patron Name               | Patron Name               |
|---------------------------|---------------------------|
| Patron Barcode #          | Patron Barcode #          |
| Items Checkout Barcodes # | Items Checkout Barcodes # |
|                           |                           |
|                           |                           |
|                           |                           |
|                           |                           |
|                           |                           |
|                           |                           |
| Patron Name               | Patron Name               |
| Items Checkout Barcodes # | Items Checkout Barcodes # |
|                           |                           |
|                           |                           |
|                           |                           |
|                           |                           |
|                           |                           |
|                           |                           |
|                           |                           |
|                           |                           |